# OBSLUHA

Centrální větrací přístroj s rekuperací tepla / Ucelený systém s tepelným čerpadlem vzduch/voda pro ústřední vytápění a ohřev pitné vody

» LWZ 8 CS Premium
» LWZ 5 CS Premium
» LWZ 5 S Plus
» LWZ 8 CS Trend
» LWZ 8 S Trend
» LWZ 5 S Trend
» LWZ 5 S Smart

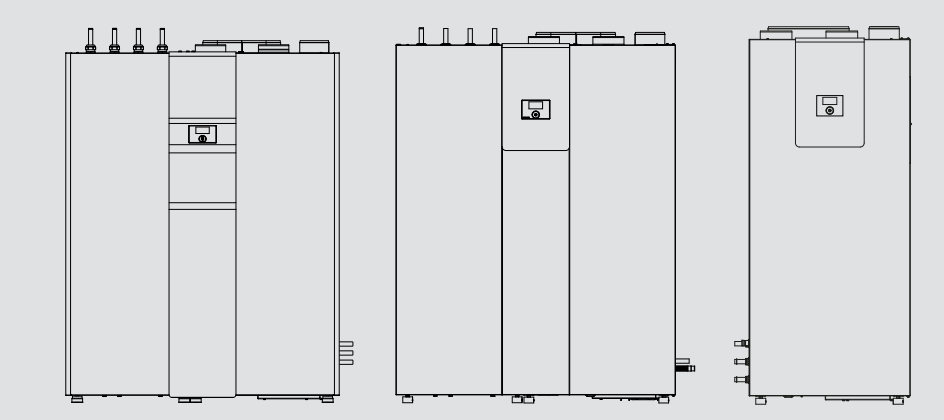

# **STIEBEL ELTRON**

## ZVLÁŠTNÍ POKYNY

| OBSLU | HA                                                      |           |
|-------|---------------------------------------------------------|-----------|
| 1.    | Všeobecné pokyny                                        | 3         |
| 1.1   | Bezpečnostní pokyny                                     | 3         |
| 1.2   | Jiné symboly použité v této dokumentaci                 | _ 3       |
| 1.3   | Měrné jednotky                                          | _ 3       |
| 2.    | Zabezpečení                                             | 3         |
| 2.1   | Správné používání                                       | 3         |
| 2.2   | Všeobecné bezpečnostní pokyny                           | 3         |
| 2.3   | Kontrolní symbol                                        | _ 4       |
| 3.    | Popis přístroje                                         | 4         |
| 4.    | Obsluha                                                 | 5         |
| 4.1   | Ovládací prvky                                          | 5         |
| 4.2   | Provozní režimy                                         | _ 6       |
| 4.3   | Oblíbené, rychlý přístup, blokování k čištění           | _ 7       |
| 4.4   | Zadávání parametrů                                      | _ 7       |
| 4.5   | Hlavní nabídka                                          | 8         |
|       | INF0                                                    | _ 8       |
|       | ENERGETICKÁ BILANCE                                     | 8         |
|       | DIAGNOSTIKA                                             | 8         |
|       | STAV ZAŘÍZENÍ                                           | 8         |
|       | SEZNAM CHYB                                             | _ 8       |
|       | PROGRAMY                                                | _ 9       |
|       | TOPNY PROGRAM                                           | _ 9       |
|       | PROGR.TEPLÁVODA                                         | _ 9       |
|       | PROGR.VENTILÁTO                                         | 9         |
|       | PROGRAM PRAZDNINY                                       | _ 10      |
|       | PROGRAM PARTY                                           | _ 10      |
|       | NASTAVENÍ                                               | _ 10      |
|       | VYTÁPĚNÍ                                                | _ 10      |
|       | TEPLÁ VODA                                              | _12       |
|       | VETRANI                                                 | _12       |
|       | CHLAZENÍ                                                | _13       |
|       | SOLAR                                                   | _ 14      |
|       | PROGSUCHÉTOPENÍ                                         | _ 14      |
|       | UVEDENÍ DO PROVOZU                                      | _ 14      |
|       | ČAS/DATUM                                               | _15       |
|       | ODBORNÍK                                                | _15       |
| 5.    | Čištění, péče a údržba                                  | _ 15      |
| 5.1   | Výměna filtrů přiváděného a odpadního vzduchu           | _15       |
| 5.2   | Výměna filtru venkovního vzduchu                        | _16       |
| 5.3   | Čistění filtrů ventilů odváděného a přiváděného vzduchu | _16       |
| 6.    | Odstranění problémů                                     | 17        |
| 6.1   | Objeví se symboly filtru                                | -<br>_ 17 |
| 6.2   | Neteče teplá voda                                       | _ 17      |
| 6.3   | Pojistný ventil přívodu studené vody kape               | _ 17      |
| 6.4   | Objeví se symbol poruchy                                | _ 17      |
| 6.5   | Z přístroje teče voda                                   | _ 17      |
| 6.6   | Na venkovní straně přístroje nebo na vzduchových        |           |
|       | hadicích se tvoří kondenzát                             | _ 17      |
| 6.7   | Ozývá se hluk                                           | _ 17      |
| 6.8   | Požadovaných teplot topné vody, především pak v         |           |
|       | rezimu vysouseni, nelze dosähnout                       | _ 17      |

| 6.9  | Byt je neustále příliš chladný               | 17 |
|------|----------------------------------------------|----|
| 6.10 | V bytě je stále příliš teplo                 | 17 |
| 6.11 | V bytě je v zimě příliš chladno              | 18 |
| 6.12 | V bytě je v zimě příliš teplo                | 18 |
| 6.13 | V bytě je v přechodném období příliš chladno | 18 |
| 6.14 | V bytě je v přechodném období příliš teplo   | 18 |
| 6.15 | V bytě je v létě příliš teplo                | 18 |
| 6.16 | Kvalita vzduchu je příliš špatná             | 18 |
| 6.17 | Vzduch je v zimě příliš suchý                | 18 |
| 7.   | Struktura nabídky                            | 19 |

## ZÁRUKA

# ŽIVOTNÍ PROSTŘEDÍ A RECYKLACE

# ZVLÁŠTNÍ POKYNY

Přístroj smí používat děti od 8 let a osoby se sníženými fyzickými, senzorickými nebo mentálními schopnostmi nebo s nedostatkem zkušeností a znalostí pouze pod dozorem nebo po poučení o bezpečném používání přístroje, a poté, co porozuměly nebezpečí, které z jeho používání plyne. Nenechávejte děti, aby si s přístrojem hrály. Čištění a uživatelskou údržbu nesmějí provádět děti bez dozoru.

# **OBSLUHA**

#### Všeobecné pokyny 1.

Tento návod je určen uživatelům přístroje a autorizovanému servisu. Ne všechny funkce popsané v tomto návodu jsou dostupné u každého přístroje. Nejnovější verzi tohoto návodu naleznete na našich webových stránkách.

## ] Upozornění

Dříve než zahájíte provoz, pozorně si přečtěte tento návod a pečlivě jej uschovejte.

Případně předejte návod dalšímu uživateli.

#### 1.1 Bezpečnostní pokyny

#### 1.1.1 Struktura bezpečnostních pokynů

UVOZUJÍCÍ SLOVO – Druh nebezpečí Zde jsou uvedeny možné následky nedodržení bezpečnostních pokynů.

Zde jsou uvedena opatření k odvrácení nebezpečí.

## 1.1.2 Symboly, druh nebezpečí

| Symbol | Druh nebezpečí                  |
|--------|---------------------------------|
| Ţ      | Úraz                            |
| A      | Úraz elektrickým proudem        |
|        | Popálení<br>(popálení, opaření) |

#### 1.1.3 Uvozující slova

| UVOZUJÍCÍ<br>SLOVO | Význam                                                                             |
|--------------------|------------------------------------------------------------------------------------|
| NEBEZPEČÍ          | Pokyny, jejichž nedodržení má za následek vážné nebo<br>smrtelné úrazy.            |
| VÝSTRAHA           | Pokyny, jejichž nedodržení může mít za následek vážné<br>nebo smrtelné úrazy.      |
| POZOR              | Pokyny, jejichž nedodržení může mít za následek středně<br>vážné nebo lehké úrazy. |

#### Jiné symboly použité v této dokumentaci 1.2

## Upozornění

Pokyny jsou odděleny vodorovnými čarami nad a pod textem. Obecné pokyny jsou označeny symbolem zobrazeným vedle.

Texty upozornění čtěte pečlivě.

| Symbol | Význam                                                                                 |
|--------|----------------------------------------------------------------------------------------|
| (!)    | Věcné škody<br>(poškození přístroje, následné škody, poškození životního<br>prostředí) |

| Symbol | Význam              |
|--------|---------------------|
|        | Likvidace přístroje |

Tento symbol vás vyzývá k určitému jednání. Potřebné úkony jsou popsány po jednotlivých krocích.

#### □□■ Tyto symboly zobrazují úroveň nabídky softwaru (v tomto příkladu 3. úroveň).

#### 1.3 Měrné jednotky

i Upozornění

Pokud není uvedeno jinak, jsou všechny rozměry uvedeny v milimetrech.

#### 2. Zabezpečení

#### 2.1 Správné používání

Přístroj je kompletní systém s následujícími funkcemi:

|                                                        | LWZ 8 CS  | LWZ 5  | LWZ   | LWZ 8 S | LWZ   |
|--------------------------------------------------------|-----------|--------|-------|---------|-------|
|                                                        | Premium / | S Plus | 8 CS  | Trend / | 5 S   |
|                                                        | LWZ 5 CS  |        | Trend | LWZ 5 S | Smart |
|                                                        | Premium   |        |       | Trend   |       |
| Centrální přívod a odvod<br>vzduchu s rekuperací tepla | x         | x      | x     | x       | -     |
| Centrální zásobování tep-<br>lou vodou                 | x         | x      | x     | х       | x     |
| Zásobník pitné vody vesta-<br>věný v přístroji         | x         | x      | -     | -       | x     |
| Připojení externího zásob-<br>níku pitné vody          | x         | -      | x     | х       | -     |
| Vytápění                                               | x         | х      | х     | х       | х     |
| Chlazení                                               | х         | -      | х     | -       | -     |
| Připojení tepelných solár-<br>ních kolektorů           | x         | -      | -     | -       | -     |

Přístroj je určen k použití v domácnostech. Mohou jej tedy bezpečně obsluhovat neškolené osoby. Lze jej používat i mimo domácnosti, např. v drobném průmyslu, pokud je provozován stejným způsobem jako v domácnostech. Jiné použití nebo použití nad rámec daného rozsahu je považováno za použití v rozporu s určením. K použití v souladu s účelem patří také dodržování tohoto návodu.

#### Všeobecné bezpečnostní pokyny 2.2

Přístroj používejte pouze v plně instalovaném stavu a se všemi bezpečnostními zařízeními.

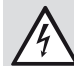

VÝSTRAHA Úraz elektrickým proudem Nestříkejte na přístroj vodu ani jiné kapaliny.

VÝSTRAHA Popálení Pokud je teplota na výtoku vyšší než 43 °C, hrozí nebezpečí opaření.

# OBSLUHA Popis přístroje

VÝSTRAHA úraz

Vystupující studený vzduch může v okolí výstupu vzduchu vést k tvorbě kondenzátu.

Při nízkých teplotách zabraňte, aby se na přilehlých chodnících a vozovkách vytvářel led, který by v důsledku mokra nebo tvorby námrazy představoval riziko uklouznutí.

## VÝSTRAHA úraz

Přístroj smí používat děti od 8 let a osoby se sníženými fyzickými, senzorickými nebo mentálními schopnostmi nebo s nedostatkem zkušeností a znalostí pouze pod dozorem nebo po poučení o bezpečném používání přístroje, a poté, co porozuměly nebezpečí, které z jeho používání plyne. Nenechávejte děti, aby si s přístrojem hrály. Čištění a uživatelskou údržbu nesmějí provádět děti bez dozoru.

## ) Upozornění

Neměňte na regulátorech specifická nastavení přístroje. Regulace byla autorizovaným servisem nastavena tak, aby odpovídala místním podmínkám ve vaší obytné budově a osobním potřebám. Aby nedošlo k nechtěné změně nastavení specifických parametrů zařízení, jsou tyto parametry chráněny KÓDEM.

Parametry, které slouží k přizpůsobení přístroje vašim osobním požadavkům, nejsou chráněny KÓDEM.

## Přístroje s ventilační funkcí

## VÝSTRAHA úraz

Pokud jste rozhlasem nebo policií vyzváni, abyste nechali okna a dveře zavřené, nastavte na několik hodin výkon ventilátoru na stupeň "0" (= ventilátor vypnutý). Pokud nebyl přístroj delší dobu používán, je nezbytné ovládací prvek aktivovat:

- ► Tlačítko "MENU" podržte stisknuté tři sekundy.
- Pokud jste se již předtím pohybovali ve struktuře nabídek, přejděte stisknutím tlačítka nabídky na úvodní obrazovku. Případně musíte tlačítko nabídky stisknout opakovaně.
- Prstem pohybujte po ovládacím prvku tak dlouho, dokud se nedostanete k parametru "STUPNĚ VĚT-RÁNÍ".
- Stiskněte "OK".
- Stiskněte znovu tlačítko "OK" k nastavení parametru "MIMOŘÁDNÉ VĚTRÁNÍ".
- Nastavte parametr "MIMOŘÁDNÉ VĚTRÁNÍ" na 0 otáčením ovládacího prvku proti směru hodinových ručiček.
- Potvrďte klepnutím na tlačítko "OK".
- U parametru "VĚTR.MIMO PL. STUPEŇ 0" nastavte vhodnou hodnotu.

Neměňte nastavení ventilů přívodního a odváděného vzduchu v místnostech. Během uvádění do provozu bylo provedeno jejich nastavení.

# 2.3 Kontrolní symbol

Viz typový štítek na přístroji.

# 3. Popis přístroje

Při požadavku na teplo je veden venkovní vzduch přes výparník a je mu odebíráno teplo. Tuto energii převádí tepelné čerpadlo na vyšší teplotní úroveň pro ohřev teplé vody a topného systému.

V případě velmi nízkých teplot nebo velmi vysoké spotřeby tepla pokrývá přístroj zbytkovou spotřebu tepla pomocí instalovaného elektrického nouzového/přídavného topení. Při monovalentním dimenzování se při nedosažení normované venkovní teploty, nastavené jako bivalentní bod, aktivuje elektrické nouzové/přídavné topení jako nouzové topení. Tím je zajištěn topný režim a poskytnutí vyšších teplot teplé vody. V jednoduchém energetickém režimu je aktivováno elektrické nouzové/přídavné topení jako přídavné topení.

Přístroj je řízen pomocí regulace závislé na venkovní teplotě.

## Přístroje s ventilační funkcí

Rekuperace tepla z odváděného vzduchu se provádí pomocí vysoce účinného křížového protiproudého výměníku tepla. Ochlazený tok vzduchu je jako odvětrávaný vzduch odváděn ven.

## Přístroje se solárním výměníkem tepla

Přídavný výměník tepla je začleněn do společného vratného toku do tepelného čerpadla. Připojené termické solární kolektory mohou podporovat jak ohřev pitné vody, tak vytápění místnosti. Regulace solárního systému na základě rozdílu teplot je integrována do regulačního systému přístroje.

Výměník tepla umístěný v proudu venkovního vzduchu předehřívá venkovní vzduch pro větrání bytu. Pokud je k dispozici dostatek sluneční tepelné energie, probíhá předehřívání venkovního vzduchu nepřímo pomocí solární energie.

## Přístroje s funkcí chlazení

Chladicí agregát tepelného čerpadla umožňuje reverzibilní chod. Při chlazení lze tak topnému okruhu odebírat teplo a odevzdávat ho venkovnímu vzduchu.

#### Invertor

Přístroj je vybaven elektronickou regulací otáček kompresoru. Kompresor přizpůsobuje svůj výkon potřebě chlazení nebo ohřevu. Pokud je rozdíl požadované teploty a aktuální teploty v místnosti velmi vysoký, bude do místnosti dodán vysoký chladicí nebo topný výkon. Jakmile se rozdíl teplot sníží, zareaguje přístroj na změněné požadavky a opět sníží chladicí nebo topný výkon. Výsledkem jsou ekonomické výhody a komfort oproti přístrojům bez technologie invertorů, u kterých kompresor běží buď na vysoký výkon, nebo je vypnutý.

## Měření spotřeby tepla

Přístroj má zabudovaný měřič množství tepla. V nabídce "INFO" se zobrazují předávaná množství tepla.

#### Obsluha 4.

#### Ovládací prvky 4.1

Pomocí ovládacího prvku můžete měnit parametry a získávat informace o provozu přístroje. Regulace přístroje funguje i tehdy, není-li napojen ovládací prvek nebo je-li tento prvek vadný. Ovládací prvek se skládá z ovládacího prvku, dvou tlačítek a displeje nad ním.

#### 4.1.1 Ukazatel

| $1 \longrightarrow$                                                     | STŘEDA 10. ZÁŘ 14                                     | 10:23 HOD.                    |  |
|-------------------------------------------------------------------------|-------------------------------------------------------|-------------------------------|--|
| 2>                                                                      | VENKOVNÍ TEPLOT<br>TEPL. TEPLÉ VODY<br>TEPLOTA PŘÍTOK | 27,0 °C<br>35,0 °C<br>28,0 °C |  |
| $\begin{array}{ccc} 3 \longrightarrow \\ 4 \longrightarrow \end{array}$ | DENNÍ PROVOZ                                          |                               |  |

- 1 Datum a čas
- 2 Oblíbené Jakmile otevřete nabídku, přestanou se zobrazovat oblíbené položky.
- 3 Provozní režim, Rychlý přístup, Blokování k čištění
- 4 Symboly stavu přístroje

Kontrast displeje a jazyk textů na displeji můžete nastavit v nabídce "UVED DO PROVOZU".

## 4.1.2 Symboly na displeji

Ve spodní části displeje informují symboly o aktuálním provozním stavu přístroje. Může být zobrazeno až osm symbolů současně.

#### Výměna filtru nahoře:

Filtr odpadního vzduchu je znečištěný. Vyměňte filtr odpadního vzduchu.

Filtr přiváděného vzduchu je znečištěný. Vyměňte filtr

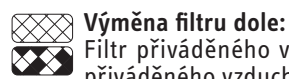

X

přiváděného vzduchu.

Výměna filtru nahoře a dole: Uběhla doba pro výměnu filtru odpadního a přiváděného Vbehla doba pro vymenu mitra odpadime z province vzduchu nebo se filtry předčasně znečistily. Vyměňte filtr odpadního a přiváděného vzduchu.

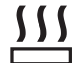

# **Selektrické nouzové/přídavné topení:**

Elektrické nouzové/přídavné topení se zapnulo. Tato situace nastane například v případě, že venkovní teplota poklesne pod bivalentní bod.

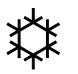

#### Chlazení:

Symbol chlazení se zobrazí, jakmile se přístroj nachází v režimu chlazení.

## Topení:

Symbol topení se zobrazí, jakmile je přístroj aktivován do topného režimu.

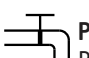

## Příprava teplé vody:

Kompresor:

Prostřednictvím tohoto symbolu poznáte, že přístroj připravuje teplou vodu.

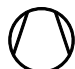

#### Symbol kompresoru signalizuje, že běží kompresor.

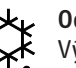

Odmrazování výparníku:

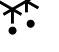

# Výparník je v režimu rozmrazování.

#### Program spínání aktivní:

Pokud je aktivní program spínání, zobrazí se tento symbol.

# Servis:

Servisní práce jsou nutné. Obraťte se na svůj autorizovaný servis

Přístroj bude po určitou omezenou dobu pracovat se

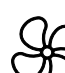

## Stupeň větrání:

# změněným stupněm větrání.

#### Čerpadlo topného okruhu:

Za chodu čerpadla topného okruhu je zobrazen symbol čerpadla.

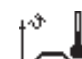

Tento symbol se objeví v průběhu programu vysoušení.

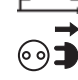

#### Blokace dodav.energ.:

Tento symbol svítí, pokud přístroj nemá potvrzovací signál elektrorozvodných závodů.

## 4.1.3 Ovládací prvek

Ohřev:

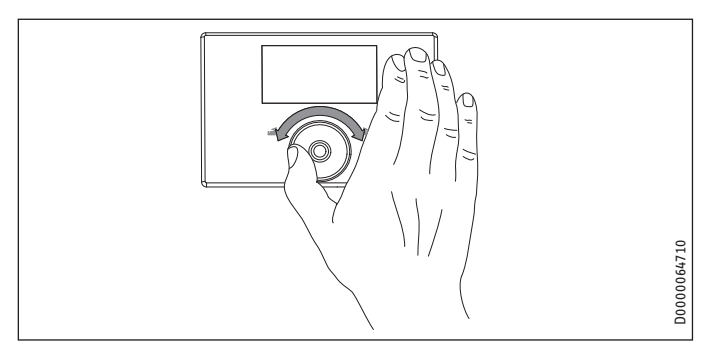

Ovládací prvek obsahuje snímač, citlivý na dotyk. Vlevo a vpravo je umístěno vždy jedno tlačítko.

#### Upozornění 1

Pokud máte nasazeny rukavice, máte mokré ruce nebo pokud je ovládací prvék vlhký, jsou možnosti identifikace dotyku prstů a provedení požadovaných akcí sníženy.

Autorizovaný servis může v nabídce "UVED DO PROVOZU" nastavit pomocí parametru "TOUCH CITLIVOST" dotykovou citlivost.

## Aktivovat

Ovládací panel je zablokován z důvodu ochrany systému před nechtěným zadáním nesprávného nastavení.

Stiskněte tlačítko nabídky a podržte je 3 sekundy stisknuté, tím aktivujete ovládací panel.

Pokud nebudete používat ovládací prvek a tlačítka po dobu delší než 20 minut, ovládací prvek se opět zablokuje. Použitím funkce zablokování ovládacího panelu k čištění můžete panel zablokovat na dobu 60 sekund.

Po aktivaci ovládacího prvku uvidíte dvě možnosti nastavení:

- Pomocí ovládacího prvku můžete nastavit provozní režimy.
- Stisknutím "MENU" lze pokračovat v navigaci ke speciálnímu parametru přístroje.

#### Označení vybraných prvků

Při listování úrovněmi nabídek a parametrů se zobrazuje prostřednictvím označení vybraných prvků vaše aktuální pozice. Zobrazí se buď tmavé pozadí, nebo je aktuální položka ze seznamu zvýrazněna dvěma liniemi, jednou nad a druhou pod položkou.

#### Otáčení

Dotkněte se ovládacího prvku a veďte prst ve směru hodinových ručiček. Tím přesunete označené pole v seznamu nabídek doprava a dolů v případě, že jsou nabídky uspořádány vertikálně. Krouživým pohybem proti směru hodinových ručiček pohybujete označenou položkou doleva nebo nahoru.

Kromě navigace v rámci struktury nabídek slouží ovládací prvek k nastavení parametrů. Pokud provedete krouživý pohyb ve směru hodinových ručiček, hodnota se zvýší. Krouživým pohybem proti směru hodinových ručiček hodnoty naopak snížíte.

Při rychlém krouživém pohybu se délka kroku změny parametru zvýší. Autorizovaný servis může v nabídce "UVED DO PROVOZU" pomocí parametru "TOUCH ZRYCHLENI" určit, při jaké rychlosti otáčení dojde ke změně nastavení délky kroku.

#### 4.1.4 Tlačítko Nabídka

Pokud jste na úvodní obrazovce, vstupte pomocí možnosti "MENU" do druhé úrovně struktury nabídek. Zde získáte přístup k možnostem nastavení přístroje, například k zadávání programů doby spínání.

Pokud nejste v nejvyšší úrovni nabídek, dostanete se klepnutím na tlačítko MENU o úroveň zpět.

## Upozornění

V následujících kapitolách tohoto dokumentu bude pojem "MENU" znamenat, že se máte dotknout tlačítka MENU.

#### 💽 Upozornění

Požadovanou akci spustíte krátkým klepnutím na tlačítka. Pokud podržíte prst na tlačítku nabídky a OK příliš dlouho, ovládací prvek nebude mít žádnou odezvu.

## 4.1.5 Tlačítko OK

Jakmile se dotknete tlačítka OK, aktivujete výběr označené položky nabídky. Dostanete se tak ve struktuře nabídky do následující úrovně. Pokud již jste na úrovni parametrů, dojde po použití tlačítka "OK" k uložení aktuálního nastaveného parametru.

## 4.2 Provozní režimy

Pokud aktivujete úvodní obrazovku, zobrazí se vám aktuální provozní režim. Pokud chcete nastavit jiný režim, použijte ovládací prvek.

| STŘEDA 10. ZÁŘ 14 10:23 HOD |         |           |  |
|-----------------------------|---------|-----------|--|
| VENKOVNÍ TEPLOT             | 14,0 °C |           |  |
| TEPL. TEPLÉ VODY            | 35,0 °C |           |  |
| TEP. MÍSTNOSTI              | 18,0 °C |           |  |
| DENNÍ PROVOZ                |         | 0292      |  |
|                             |         | 26_04_01_ |  |

| Provozní režimy   |
|-------------------|
| □ ■ POHOTOVOST    |
| AUTOMATIKA        |
| □ ■ DENNÍ PROVOZ  |
| □■ ÚTLUMOVÝ REŽIM |
| □■ REŽIM TEP.VODA |
| □■ RUČNÍ PROVOZ   |
| □■ NOUZOVÝ PROVOZ |

Kromě toho naleznete na konci tohoto seznamu další možnosti nastavení:

| I■ OBLÍBENÉ           |   |
|-----------------------|---|
| I■ STUPNĚ VĚTRÁNÍ     | _ |
| TEPLEJI/CHLAD.        |   |
| ■ BLOKOVÁNÍ K ČIŠTĚNÍ |   |
|                       |   |

#### 4.2.1 POHOTOVOST

Pokud je aktivní pohotovostní režim, aktivuje přístroj pohotovostní požadované hodnoty. V pohotovostním režimu aktivujete přístroj vždy do provozu s minimální spotřebou. Přístroj pracuje v pohotovostním režimu tak dlouho, dokud neaktivujete jiný provozní režim.

#### 4.2.2 AUTOMATIKA

V automatickém režimu jsou prováděny nastavené časové programy topení, teplá voda a ventilace. Automatický režim je standardním nastavením přístroje. Teplota na přítoku topení je regulována podle topné křivky, závislé na venkovní teplotě. Pokud nejsou aktivní žádné časové programy, pracuje přístroj v útlumovém režimu.

#### 4.2.3 DENNÍ PROVOZ

V denním provozu (obecně za přítomnosti osob v domě, během dne) pracuje topení s denními požadovanými hodnotami. Denní provoz neovlivňuje přípravu teplé vody ani větrání.

#### 4.2.4 ÚTLUMOVÝ REŽIM

V útlumovém režimu je aktivita přístroje snížena, například v noci nebo ve dnech, kdy není nikdo doma. V útlumovém režimu pracuje topení v nastavených nočních požadovaných hodnotách. Útlumový režim neovlivňuje přípravu teplé vody ani větrání.

#### 4.2.5 REŽIM TEP.VODA

Režim ohřevu teplé vody je aktivován podle nastavených časových programů. Pro probíhající časový pár doby spínání je aktivována denní požadovaná hodnota pro teplou vodu. Topení je vypnuto až na funkci ochrany před mrazem. Režim přípravy teplé vody neovlivňuje větrání.

## 4.2.6 RUČNÍ PROVOZ

Pokud je aktivní ruční provoz, jsou použity požadované hodnoty, nastavené pro ruční provoz. Vstupní teplota topení není v ručním provozu ovlivněna venkovní teplotou.

#### 4.2.7 NOUZOVÝ PROVOZ

Pokud je aktivní nouzový provoz, dochází k "přeskočení" topného stupně "kompresor". Topení probíhá pomocí solárního systému (pokud je připojen) nebo elektrického nouzového/přídavného ohřevu. Bivalentní bod není brán v úvahu. Delší využívání samotného elektrického nouzového/přídavného ohřevu znamená vysoké náklady na energii. Když aktivujete nouzový provoz, jako požadované teploty vzduchu v místnosti se převezmou požadované teploty vzduchu v místnosti v automatickém režimu. Převezmou se rovněž programy spínání automatického režimu.

V nouzovém provozu přebírá přístroj pro ohřev pitné vody požadované teploty a spínací programy automatického režimu.

## 4.3 Oblíbené, rychlý přístup, blokování k čištění

#### 4.3.1 OBLÍBENÉ

Na displeji se za provozu přístroje trvale zobrazují až tři parametry. K výběru vašich oblíbených položek přejděte do požadovaného parametru. Pokud není čtvereček na konci řádku vyplněn, není tento parametr zatím součástí vašich oblíbených položek. Pokud to chcete změnit, stiskněte "OK". Můžete však vybrat pouze tři oblíbené položky. Přitom možná budete muset nejprve deaktivovat některou z dosavadních oblíbených položek. K deaktivaci klepněte na tlačítko "OK".

#### 4.3.2 Stupně větrání

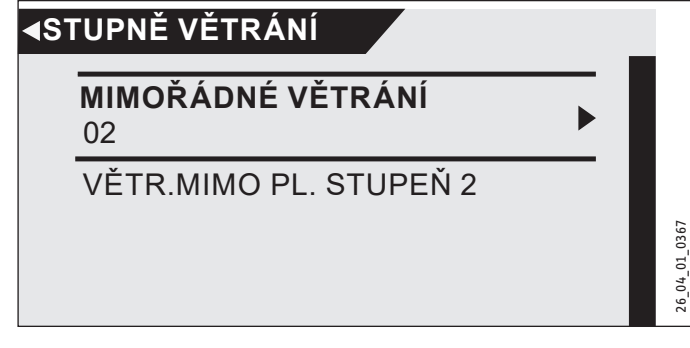

V položce "MIMOŘÁDNÉ VĚTRÁNÍ" zadejte požadovanou hodnotu (0 až 3). Toto nastavení je platné po omezenou dobu, kterou nastavíte v sousední nabídce, např. "VĚTR.MIMO PL. STUPEŇ 0". Pokud nebudete zadávat čas, převezme přístroj uložené hodnoty parametrů.

#### 4.3.3 TEPLEJI/CHLAD.

Zde můžete měnit požadované teploty vzduchu v místnosti topných okruhů a zvýšit nebo snížit tím topné křivky.

#### 4.3.4 BLOKOVÁNÍ K ČIŠTĚNÍ

Pokud vyberete funkci "BLOKOVÁNÍ K ČIŠTĚNÍ", bude ovládací prvek na 60 sekund zablokovaný. Během této doby můžete ovládací prvek vyčistit, aniž by došlo omylem ke změně nastavení přístroje. Na displeji se zobrazí počitadlo, které po sekundách odpočítává dobu blokování.

## 4.4 Zadávání parametrů

Změna parametrů je provedena otočením ovládacího prvku. K uložení nové hodnoty klepněte na tlačítko "OK". Pokud chcete zadávání zrušit, klepněte na tlačítko "MENU".

# Upozornění

Pokud není déle než pět minut provedena uživatelem žádná akce, nejsou použity žádné ovládací prvky a tlačítka "MENU" nebo "OK", přejde displej ovládacího prvku automaticky zpět na úvodní stránku. Dříve provedené změny parametrů, které doposud nebyly potvrzeny tlačítkem "OK", budou ztraceny. Parametry budou obsahovat dosud uložené hodnoty.

#### Příklad 1

K zadání požadovaných teplot se zobrazí na displeji číslo v kroužku. To znamená, že hodnotu můžete změnit otočením ovládacího prvku.

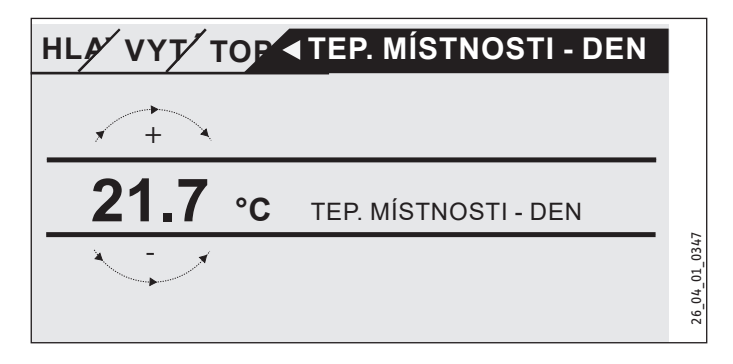

#### Příklad 2

K nastavení termínu prázdnin se zobrazí kalendář pro vybraný měsíc.

| N  | ,  | /     |      |    |      | <u></u> |      | Ο ΡΑΖΟΝΙ |        |
|----|----|-------|------|----|------|---------|------|----------|--------|
|    | РО | ÚΤ    | ѕт   | ČТ | ΡÁ   | so      | NE   |          |        |
|    |    |       |      |    |      |         | 01   |          |        |
|    | 02 | 03    | 04   | 05 | 06   | 07      | 08   |          |        |
|    | 09 | 10    | 11   | 12 | 13   | 14      | 15   |          |        |
|    | 16 | 17    | 18   | 19 | 20   | 21      | 22   |          |        |
|    | 23 | 24    | 25   | 26 | 27   | 28      | 29   |          | 1_0300 |
|    | 30 |       |      |    |      |         |      |          | _04_0  |
| DI | EN | MESIC | . RI | JK | норп | NA /    | лиот | 'A       | 26     |

Otáčením ovládacího prvku se zobrazí pole, které přesunete na požadovaný den.

#### Příklad 3

U některých parametrů je výběr proveden pomocí označených políček. Aktivní jsou ty položky, u kterých je políčko označeno, to znamená je vyplněno. Příkladem je zadání oblíbených položek. Tlačítkem "OK" můžete přidat označení políčka nebo je také vymazat, pokud je políčko již označeno. U oblíbených položek můžete takovým způsobem vybrat až tři položky ze seznamu pomocí tohoto označení.

| HLA∕∕ INF <b>⊲</b> TEP. MÍSTNOSTI                                     | _             |
|-----------------------------------------------------------------------|---------------|
| TEP. MÍSTNOSTI TOP 1<br>POŽ.TEP.MÍSTNOS TOP 1<br>TEP. MÍSTNOSTI TOP 2 |               |
| POŽ.TEP.MÍSTNOS TOP 2<br>34,2 °C                                      | 26_04_01_0298 |

#### 4.4.1 Přístupová úroveň pro odborníka

Některé parametry přístroje smí měnit pouze odborník. Toto opatření slouží k tomu, aby nedocházelo k zadání nesprávných nastavení. Tyto parametry jsou chráněny a lze je měnit až po zadání kódu.

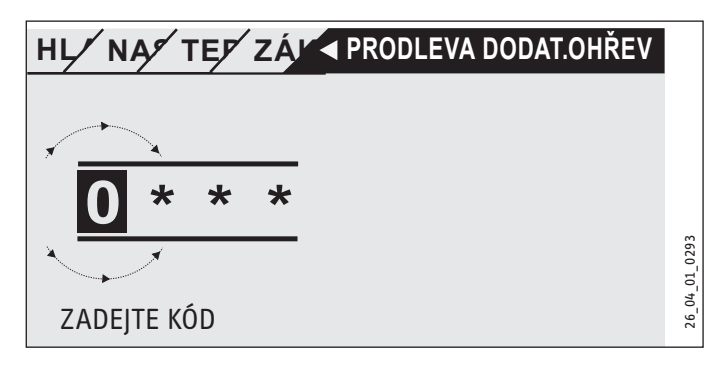

## 4.5 Hlavní nabídka

# Upozornění

Některé položky nabídky jsou chráněné kódem a může je číst a nastavovat jen autorizovaný servis.

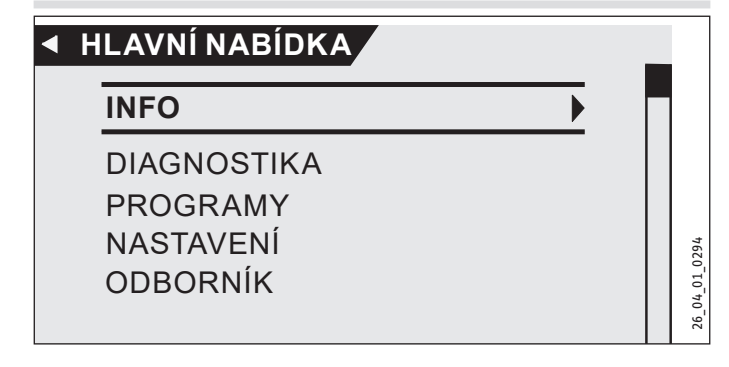

## INFO

V nabídce "INFO" se zobrazují skutečné hodnoty. Seznam naleznete v kapitole "Struktura nabídky".

#### ENERGETICKÁ BILANCE

# Upozornění Zobra

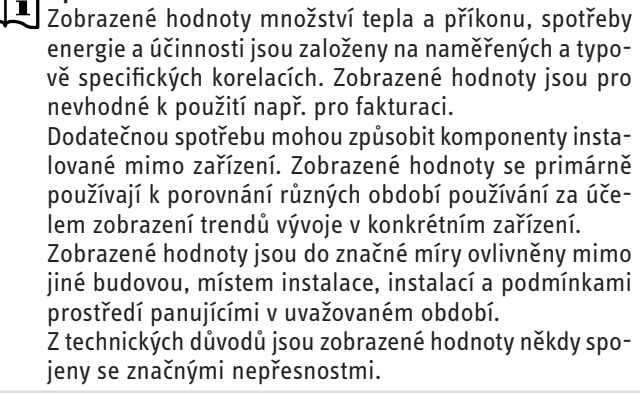

V této nabídce naleznete hodnoty spotřeby energie, tepelného výkonu a účinnosti. Zobrazené hodnoty se určují střídavě. Je specifikováno základní období.

h Hodina

M Měsíc

## DIAGNOSTIKA

#### 🗆 🔳 STAV ZAŘÍZENÍ

| BLOKACE DODAV.ENERG.     | BLOKACE DODAV.ENERG. ukazuje, zda je při-<br>vedeno napětí na vstupu dodavatele energie.<br>Pokud je napětí přiváděno, elektrorozvodné<br>závody nezablokovaly žádnou součást pří-<br>stroje. |
|--------------------------|----------------------------------------------------------------------------------------------------|
| □□■ PEC/KRB              |                                                                                                    |
| □□■ ODTÁV.VÝMĚN.VZD.VZD. |                                                                                                    |
| ΠΠΕ ΟΠΜΒΑΖ ΥΎΡΑΒΝΊΚ      |                                                                                                    |

#### SEZNAM CHYB

Paměť chyb obsahuje vždy deset nejnovějších chybových hlášení. Na displeji se však vždy může zobrazit jen šest chybových hlášení. Zbývající položky v paměti chyb zobrazíte otáčením ovládacího prvku.

## PROGRAMY

Zde definujete časové programy, jejichž pomocí ovládáte přístroj, pokud je nastaven automatický režim.

#### **TOPNY PROGRAM**

#### □ □ ■ TOPNY OKRUH 1 | TOPNY OKRUH 2

Pro topné okruhy 1 a 2 můžete nastavit vlastní jednotlivé topné programy. Tím stanovíte, kdy a jak často má přístroj za denního provozu pracovat. V jinou dobu pracuje přístroj v útlumovém režimu. Požadované hodnoty pro denní provoz a útlumový režim můžete nastavit v nabídce "TEP. MÍSTNOSTI".

Nejprve vyberte, které dny chcete aktivovat funkci "Ohřev":

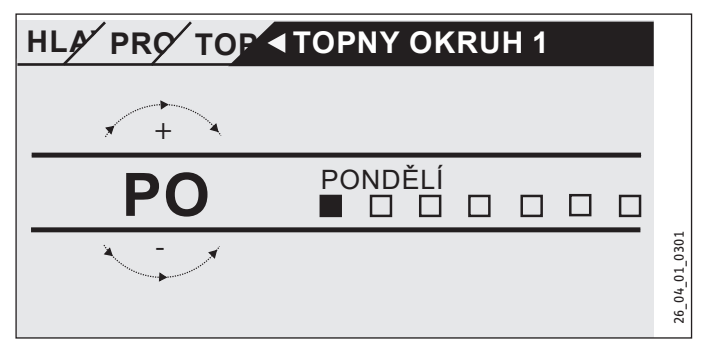

- jednotlivé dny ("PONDELI", … , "NEDĚLE")
- od pondělí do pátku ("PO PÁ")
- v sobotu a neděli ("SO NE")
- celý týden ("PO NE")

Nejprve vám bude nabídnuto pondělí.

- Vyberte den nebo skupinu dní.
- Výběr potvrďte tlačítkem "OK".

Můžete nastavit pouze tři páry doby spínání. Tři páry dob spínání jsou zobrazeny na displeji vpravo vedle času. Každý časový pár doby spínání se skládá z doby spuštění a doby ukončení, ke kterému přístroj opět přejde do předchozího stavu.

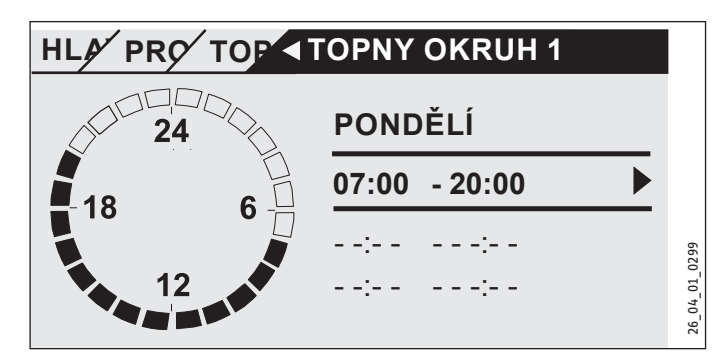

Na tomto příkladu byl doposud naprogramován pouze jeden časový pár doby sepnutí. U časových párů dob spínání 2 a 3 vidíte místo časových údajů malé pomlčky. Tyto páry doby sepnutí jsou zatím volné. Výběr potvrďte tlačítkem "OK", tím se dostanete do možnosti nastavení příslušné doby spuštění a ukončení. Klepněte na tlačítko "OK", otevře se následující obrazovka. Nastavte požadovaný čas.

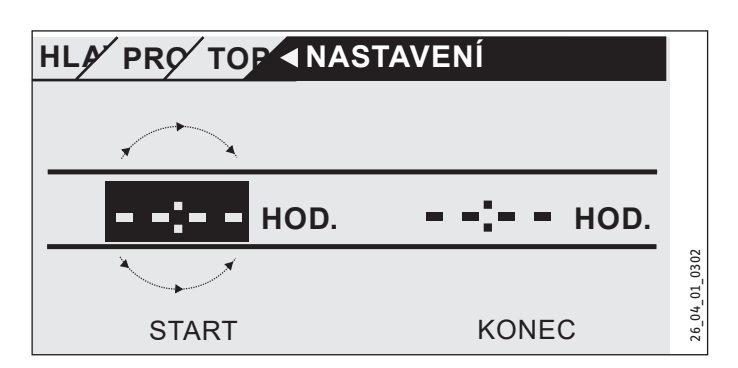

Časový údaj je nastaven postupně po 15 minutách. Potvrďte své zadání pomocí "OK".

#### Časová období trvající přes půlnoc

Vždy ve středu večer má být aktivován topný režim od 22 hodin po dobu čtyř hodin. Vzhledem k tomu, že den končí v 0:00 hodin, je nezbytné nastavit pro tento program dvě doby sepnutí. Nejprve musíte ve středu naprogramovat časové období od 22:00 do 0:00 hodin, potom musíte ve čtvrtek naprogramovat období 0:00 až 02:00 hodiny.

#### Vymazání časového páru doby spínání

Vyberte časový pár doby spínání, který chcete odstranit. Přejděte na možnost změny doby spuštění. Otáčejte ovládacím prvkem tak, abyste snížili časový údaj. Jakmile dosáhnete času 0:00 hodin, bude při pokračování v pohybu odstraněn časový pár doby spínání. Zobrazí se původní zobrazení, tedy čárky místo číslic. Potvrďte klepnutím na tlačítko OK.

#### □■ PROGR.TEPLÁVODA

Zde můžete nastavit časová období, ve kterých se příprava teplé vody orientuje podle denních požadovaných teplot. V ostatních fázích budou vzaty v úvahu noční požadované teploty. Požadované hodnoty pro denní a noční provoz můžete nastavit tak, jak je popsáno v kapitole o teplé vodě.

Příklad: Chcete ohřívat teplou vodu denně ve dvě různé doby, a to večer od 22:00 hodin do 5:00 hodin ráno následujícího dne a potom znovu od 8:00 hodin do 11:00 hodin. Vzhledem k tomu, že den začíná v 0:00 hodin, musíte s programováním začít v 0:00 hodin. První časový pár doby spínání trvá od 0:00 hodin do 5:00 hodin. Druhý časový pár doby spínání začíná v 8:00 hodin a končí v 11:00 hodin. Třetí časový pár doby spínání začíná ve 22:00 hodin a končí v 24:00 hodin.

Časové páry doby spínání musejí být vybrány tak, aby mezi zapnutím a vypnutím bylo možné provedení kompletního ohřevu zásobníku vody (minimálně 3 hodiny).

## □■ PROGR.VENTILÁTO

Nastavení je provedeno stejně jako u programů pro topení a pro teplou vodu.

#### □ ■ PROGRAM PRAZDNINY

Během prázdnin, kdy není nikdo doma, není topení, teplá voda a ventilace využívána v plném rozsahu. Všechny požadované teploty jsou nastaveny na požadované hodnoty funkce pohotovostního režimu. Definujte první a poslední den prázdnin. Po skončení prázdnin pracuje přístroj opět podle nastavených programů.

| □□■ ZAČÁTEK PRÁZDNI |
|---------------------|
|                     |
| □□□■ MĚSÍC          |
|                     |
|                     |
|                     |
| □□■ KONEC PRÁZDNIN  |
|                     |
| □□□■ MĚSÍC          |
|                     |
|                     |
|                     |
|                     |

#### □■ PROGRAM PARTY

V této nabídce můžete prodloužit denní režim o několik hodin. Zadejte čas zahájení a čas ukončení vaší párty. Můžete nastavit časy, které jsou ukončeny mimo den, ve který párty začala.

## NASTAVENÍ

## □■ VYTÁPĚNÍ

S tímto přístrojem lze provozovat dva topné okruhy, např. jeden přímý topný okruh pro radiátorové topení a jeden smíšený topný okruh pro podlahové topení.

Přejděte do podnabídky "TOP 1 MISTNOST" k nastavení prvního topného okruhu.

#### □□■ TOP 1 MISTNOST

| □□□■ TEP. MÍSTNOSTI - DEN TO1 |
|-------------------------------|
| □□□■ TEP. MÍSTNOSTI - NOC TO1 |
| □□□■ TEP. MÍSTNOSTI-POHOT TO1 |
| □□□■ POŽ.T.TO-RUČNÍ TO1       |
| □□□■ TEP. MÍSTNOSTI TOP 1     |

Nastavte požadovanou teplotu místnosti pro denní provoz, režim snížení teploty a pohotovostní režim.

POŽ.T.TO-RUČNÍ: Nastavte v nabídce vstupní teplotu topení pro ruční provoz.

TEP. MÍSTNOSTI: Tato nabídka, tedy zobrazení aktuální hodnoty, se zobrazí pouze za předpokladu, že je připojen snímač teploty v místnosti.

#### □□■ TOP 2 MISTNOST

Viz kapitolu "TOP 1 MISTNOST". V souladu s tím nastavte hodnoty v této podnabídce.

#### □□■ TOP.KŘIVKA TO 1

Pouze v případě nastavení správné topné křivky pro danou budovu zůstává teplota v místnosti při jakékoliv venkovní teplotě konstantní. Správný výběr topné křivky je proto velmi důležitý. Čím přesněji nastavíte topnou křivku, tím úsporněji přístroj pracuje. Z tohoto důvodu se pokoušejte o optimalizaci vaší topné křivky. Snižte aktuální topnou křivku tak, aby teplota na přítoku tak akorát stačila k topení. Cílem je dosažení topné křivky s co nejvíce plochou charakteristikou.

- Otevřete zcela termostatické ventily v primární místnosti, například v obývacím pokoji nebo v koupelně (sundejte hlavici).
- Upravte topnou křivku při různých venkovních teplotách tak, aby bylo v primární místnosti (obývací pokoj nebo koupelna) dosaženo požadované teploty. Nyní je teplota místnosti v těchto prostorách regulována topnou křivkou (viz obrázek níže).

Orientační hodnoty pro začátek:

| Parametry                 | Podlahové topení | Radiátory |
|---------------------------|------------------|-----------|
| □□□■ STOUPÁNÍ             | 0,4              | 0,8       |
|                           | K 3              | 10        |
| □□□■ TEP. MÍSTNOSTI - DEN | °C 20            | 20        |

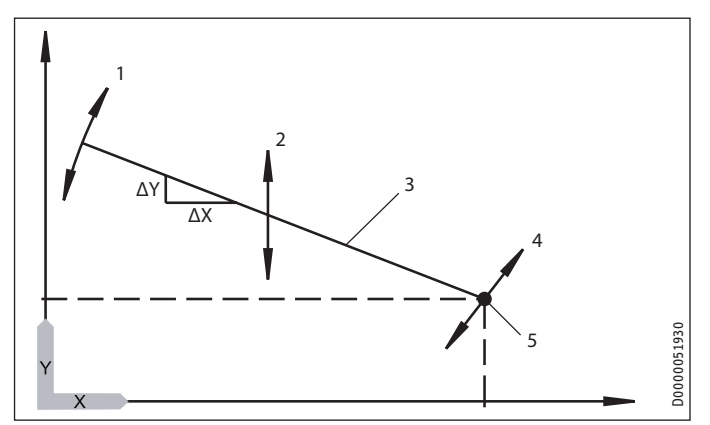

- X Venkovní teplota [°C]
- Y Požadovaná teplota topného okruhu [°C]
- 1 Vliv zvýšení
- Stoupání =  $\Delta Y / \Delta X$ 
  - = Změna teploty topného okruhu / změna venkovní teploty
- 2 Vliv posunutí dolní hodnoty
- 3 Topná křivka
- 4 Vliv požadované hodnoty v místnosti
- 5 Dolní hodnota

## □□□■ STOUPÁNÍ

Pomocí parametru "STOUPÁNÍ" stanovíte, jak výrazná změna venkovní teploty má ovlivnit zvýšení teploty na přítoku. Typický problém: Pokud je teplota v místnosti za nízkých venkovních teplot (cca -10 °C) příliš nízká, musíte zvětšit parametr zvýšení.

## DDD PATA

Změnou parametru "PATA" zajistíte paralelní posunutí topné křivky. Typické případy použití jsou popsány v kapitole "Odstraňování problémů".

#### **VLIV MÍSTNOSTI**

Pokud si přejete ovlivnit topnou křivku teplotou v místnosti, musíte v bytě instalovat dodatečný ovládací prvek "FES Komfort". Jelikož podlahové topení má zpožděný vliv na teplotu místnosti, můžete působit proti dodatečnému ohřevu, např. slunečním zářením nebo krbem. Pro parametr "VLIV MÍSTNOSTI" musíte zadat hodnotu >0.

Požadovaná teplota topného okruhu = požadovaná teplota topného okruhu podle topné křivky + ((požadovaná teplota vzduchu v místnosti - skutečná teplota vzduchu v místnosti) \* vliv místnosti \* strmost křivky / 10)

#### □□□■ PODÍL PŘÍTOKU

Pod pojmem výstup rozumíme trubku, která přivádí do topného tělesa topnou vodu. Vratná strana odvádí ochlazenou vodu z topného tělesa do topného zařízení. Pomocí parametru "PODÍL PŘÍTOKU" nastavíte, zda má být provozováno topení s regulací teploty topné nebo vratné vody.

| Nastavení | Regulace                            | Výstupní<br>strana [%] | Vratná<br>strana [%] |
|-----------|-------------------------------------|------------------------|----------------------|
| 0         | Regulace teploty vratného toku      | 0                      | 100                  |
| 30        |                                     | 30                     | 70                   |
| 50        |                                     | 50                     | 50                   |
| 80        |                                     | 80                     | 20                   |
| 100       | Regulace vstupní teploty topné vody | 100                    | 0                    |

V normálním případě je vhodné nastavit hodnoty pro topný okruh 1 nižší než 50 (doporučujeme 30), aby se omezil vliv teploty topné vody. Teplota přítoku přirozeně výrazně kolísá především v přechodném období vlivem zapínání a vypínání tepelného čerpadla. Následkem tohoto výrazného kolísání by byly případně aktivovány režimy přídavného ohřevu, ačkoliv by bylo tepelné čerpadlo schopno samostatně pokrýt okamžitou spotřebu tepla.

Pro topný okruh 2 není požadován žádný podíl topné vody. Zde musí být nastavena vždy hodnota 100, protože směšovací okruh nemá žádný vlastní snímač vratné vody.

## DDD POŽ. HODNOTA MIN / POŽ. HODNOTA MAX

Pomocí těchto parametrů zadáte minimální a maximální požadovanou teplotu topného okruhu. Tyto hodnoty vymezují topnou křivku v horní a spodní oblasti. I kdyby se vypočtená topná křivka dostala nad tyto mezní hodnoty, je neustále držena v těchto požadovaných hodnotách.

#### □□□■ TOPNÁ KŘIVKA

Pod touto nabídkou můžete zobrazit topné křivky obou topných okruhů.

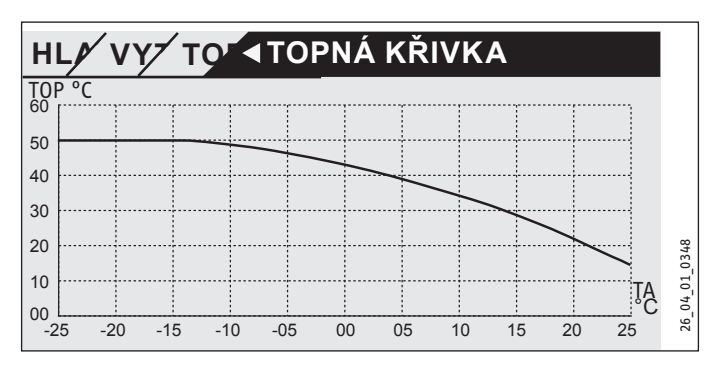

Přitom musíte pamatovat, že parametr "PODÍL PŘÍTOKU" má vliv na topnou křivku "TO 1". Následkem toho je topná křivka výrazně nižší než průběh teploty přítoku. (viz příklady 1 a 2).

Topná křivka "TO2" je křivka teploty přítoku.

#### Příklad 1

Topná křivka 55/40, Radiátory

| Požadovaná teplota vzduchu v místnosti | °C | 20   |
|----------------------------------------|----|------|
| Dolní hodnota                          | °C | 5    |
| Stoupání                               |    | 0,65 |
| Podíl přítoku                          | %  | 30   |
| Dimenzovaná teplota                    | °C | -15  |

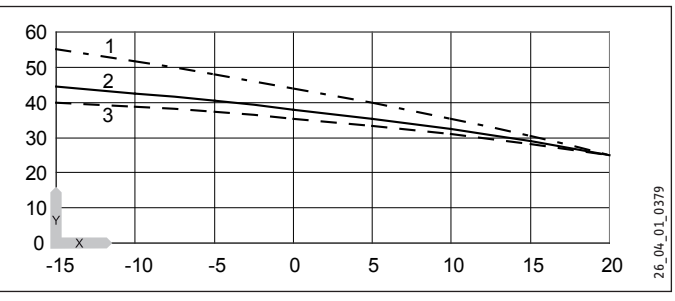

X Venkovní teplota [°C]

Y Teplota topení [°C]

1 Výstupní strana

- 2 Topná křivka
- 3 Vratná strana

#### Příklad 2

#### Topná křivka 35/28, Podlahové topení

| Požadovaná teplota vzduchu v místnosti | °C | 20  |
|----------------------------------------|----|-----|
| Dolní hodnota                          | °C | 1   |
| Stoupání                               |    | 0,3 |
| Podíl přítoku                          | %  | 30  |
| Dimenzovaná teplota                    | °C | -15 |

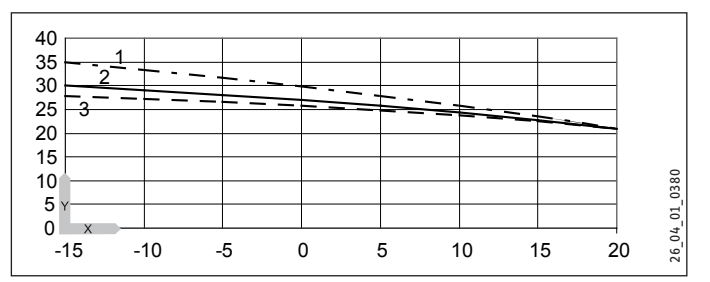

X Venkovní teplota [°C]

- Y Teplota topení [°C]
- 1 Výstupní strana
- 2 Topná křivka
- 3 Vratná strana

Jakmile úspěšně dokončíte nastavení topné křivky, nastavte termostatické ventily na požadovanou teplotu.

# Upozornění

Snižování teploty v celé budově by nemělo být provedeno přivřením všech termostatických ventilů. Místo toho využijte noční programy nebo nastavte požadovanou teplotu vzduchu v místnosti pomocí parametru "TEPLEJI/CHLAD.".

## ZÁKLADNÍ NASTAVENÍ

Tyto parametry jsou vyhrazeny autorizovanému servisu a popsány v návodu k instalaci.

## 🗆 🔳 TEPLÁ VODA

#### □□■ TEPL.TEPLÉ VODY

| □□□■ TEP.VODA - DEN   |
|-----------------------|
| IIII TEP.VODA - NOC   |
| □□□■ TE.VODA - POHOT  |
| □□□■ TEP.VODA-RUČNÍ   |
| □□□■ TEPL. TEPLÉ VODY |

Zde nastavte požadovanou teplotu teplé vody. Zadejte hodnoty pro denní režim, režim snižování teploty, pohotovostní a ruční provoz. Teplota v zásobníku teplé vody je podle provozního režimu upravena na potřebnou požadovanou hodnotu. V položce "TEPL. TEPLÉ VODY" se zobrazuje aktuální teplota teplé vody v zásobníku.

## □□■ MNOŽSTVÍ SMÍŠ VODY

V této nabídce nejsou u tohoto přístroje zobrazeny žádné jiné parametry než skutečná hodnota "MNOŽSTVÍ SMÍŠ VODY". Zobrazované množství smíšené vody se nevztahuje na případně připojený druhý zásobník teplé pitné vody.

## ZÁKLADNÍ NASTAVENÍ

Tyto parametry jsou vyhrazeny autorizovanému servisu a popsány v návodu k instalaci.

#### U VETRANI

Zde můžete nastavit parametry centrálního větrání a odvětrání bytu.

| □□■ STUPNĚ VĚTRÁNÍ          |
|-----------------------------|
| □□□■ STUPEŇ - DEN           |
| □□□■ STUPEŇ - NOC           |
| □□□■ STUPEŇ - POHOT.        |
| □□□■ STUPEŇ - PÁRTY         |
| □□□■ STUPEŇ - RUČNÍ         |
| □□■ ČASY VĚTRÁNÍ            |
| □□□■ VĚTR.MIMO PL. STUPEŇ 0 |
| □□□■ VĚTR.MIMO PL. STUPEŇ 1 |
| □□□■ VĚTR.MIMO PL. STUPEŇ 2 |
| □□□■ VĚTR.MIMO PL. STUPEŇ 3 |

#### □□■ STUPNĚ VĚTRÁNÍ

|                                             | Stupeň |                                                                                                    |
|---------------------------------------------|--------|----------------------------------------------------------------------------------------------------|
| Větrání k<br>ochraně<br>proti vlh-<br>kosti | 0      | Nezbytné větrání k zajištění stavební ochrany za obvyk-<br>lých podmínek použití při částečně sníženém zatížení<br>vlhkostí, např. dočasná nepřítomnost uživatele a žádné<br>sušení prádla v užitkové jednotce.                              |
| Snížení<br>větrání                          | 1      | Nezbytné větrání k zajištění minimálních hygienických<br>požadavků a ochrany stavby (vlhkost) za běžných pod-<br>mínek použití při částečně sníženém zatížení vlhkostí<br>a materiálem, např. v důsledku dočasné nepřítomnosti<br>uživatelů. |
| Jmenovité<br>větrání                        | 2      | Nezbytné větrání k zajištění hygienických požadavků a<br>ochrany stavby v přítomnosti uživatele (normální provoz).                                                                                                    |
| Intenzivní<br>větrání                       | 3      | Dočasně nutné větrání se zvýšeným průtokem vzduchu k<br>odbourání špičkových zatížení. Při intenzivním větrání se<br>smí vycházet z podpory uživatele (dočasné ruční otevření<br>okna).                                                      |

## □□■ ČASY VĚTRÁNÍ

Za normálních okolností reguluje přístroj sám, kdy a jak dlouho je ventilace v provozu. Přesto však můžete pomocí rychlého přístupu "STUPNĚ VĚTRÁNÍ" nechat mimořádně větrání v chodu.

Nastavte v možnosti "VĚTR.MIMO PL. STUPEŇ 1", kolik minut má ventilátor běžet, když přístroj pomocí položky nabídky "STUPNĚ VĚTRÁNÍ" přepnete na stupeň 1. Zadejte příslušné doby ventilace pro stupně 0, 2 a 3.

Zvolený stupeň větrání se aktivuje až po 20 sekundách.

#### Rychlé větrání externím tlačítkem

Pomocí externího tlačítka, které musí být instalováno až na místě, můžete větrání okamžitě přepnout na stupeň 3. Větrání běží na stupeň 3 a vypne se teprve po době, která je nastavena v parametru "VĚTR.MIMO PL. STUPEŇ 3".

#### Ochranné větrání proti vlhkosti (stupeň 0)

Ochranné větrání proti vlhkosti je vestavěno do regulace. Jeho účelem je ochrana před poškozením vlivem vlhkosti, není-li žádoucí větrání. To připadá v úvahu např. v případě delší nepřítomnosti kvůli dovolené. Za tímto účelem je nutné v nabídce "VĚTRÁNÍ / PARAMETRY" nastavit parametr ochrany proti vlhkosti na "ZAP". Po přestávce v délce 24 hodin se aktivuje ochranné větrání proti vlhkosti. Před uplynutím doby 24 hodin není větrání aktivní.

Pokud vlhkost v prostoru překročí mezní hodnotu a je vypnuté větrání (stupeň 0), větrání se zapne. Větrání se opět vypne, když dojde k poklesu pod mezní hodnotu o více, než je nastavená hodnota hystereze. Mezní hodnota je závislá na venkovní teplotě.

Obraťte se na autorizovaný servis.

#### Úprava výkonu ventilátoru v závislosti na vlhkosti (stupeň 1/2/3)

Autorizovaný servis může prostřednictvím stupňů ventilátoru 1, 2 a 3 aktivovat úpravu výkonu ventilátoru v závislosti na vlhkosti. Ta proběhne na základě prostorové vlhkosti. Při nízké vlhkosti prostředí v prostoru, např. v zimě, se objemový průtok vzduchu sníží v závislosti na parametru Snížení výkonu. Tím se zamezuje přílišnému vysychání. V létě lze redukovat příliš vysoké hodnoty prostorové vlhkosti pomocí úpravy výkonu ventilátoru v závislosti na vlhkosti.

Obraťte se na autorizovaný servis.

#### SERVIS

"DOBA CHODU FILTRU": Tento parametr ukazuje, kdy byl naposledy proveden reset filtru.

"RESET FILTRU": Pomocí tohoto parametru můžete provést reset filtru tak, že zvolíte "ZAP".

#### 🗆 🔳 CHLAZENÍ

Digitální dálkové ovládání FES Komfort pracuje s teplotním snímačem a se snímačem vlhkosti, které slouží ke kontrole rosného bodu plošných topení (např. podlahových topení, nástěnných plošných topení, chladicích stropních panelů).

#### Aktivní chlazení

Je-li teplota topného okruhu vyšší než nastavená požadovaná teplota topného okruhu a je aktivován parametr "CHLAZENÍ", zapne se kompresor a rozmrazovací ventil a hydraulika se sepne externě. Pro funkční chlazení přes plošné topné systémy se musejí používat termostaty schopné chlazení a regulační ventily a musí být připojeny v rozvaděči přístroje k přípojce "Chlazení".

#### Chlazení a příprava teplé vody

Vznikne-li požadavek na teplou vodu, chlazení se přeruší a zahájí se příprava teplé vody.

#### Chlazení a solární režim

V nabídce "SOLAR" může autorizovaný servis pomocí parametru "PRIORITA SOLAR" nastavit prioritu provozního režimu chlazení v případě připojení solárního systému. K dispozici jsou nastavení "Priorita Solar", "Priorita chlazení" a dále nastavení časového spínače pomocí "Priorita doba ochlazování". Zde se nastavují parametry pro dobu vymezenou na chlazení. Je-li aktivována "Priorita Solar", chlazení není povoleno, dokud nejsou splněny podmínky pro zapnutí solárního systému a nebylo současně dosaženo maximálních teplot systému. U parametru "Priorita chlazení" jsou funkce Solar přetížen a Ochrana kolektoru deaktivovány. Jakmile je chlazení ukončeno, zkontrolují se spínací podmínky pro Solar.

Aktivujte chlazení pro požadované topné okruhy nastavením parametru "CHLAZENÍ" ("VYP" / "ZAP").

#### □□■ TOP 1 MISTNOST

| 🗆 🗆 🔳 TEP. MÍSTNOSTI - DEN TO1 |
|--------------------------------|
| 🗆 🗆 🔳 TEP. MÍSTNOSTI - NOC TO1 |
| 🗆 🗆 🔳 TEP. MÍSTNOSTI-POHOT TO1 |
| E EP. MÍSTNOSTI TOP 1          |

Aby přístroj mohl chladit, je nutné nastavit parametr "CHLAZENÍ" na hodnotu "ZAP". Pro potřebná nastavení se obraťte na autorizovaný servis.

Chlazení je uvolněno, nachází-li se přistroj v letním režimu a venkovní teplota překračuje po 2 hodiny o 3 K požadovanou teplotu vzduchu v místnosti pro topení. Jestliže je poté teplota místnosti vyšší o hodnotu nastavenou v parametru "HYST.TEP.MÍSTN." než požadovaná teplota vzduchu v místnosti pro chlazení. Na displeji se zobrazí symbol sněhových vloček. Oběhové čerpadlo se zapne, třícestný ventil se přepne na topný okruh a aktivuje se výstup "Chlazení", aby se např. otevřely termostatické ventily v prostorách, které se budou chladit.

Nastavením požadované teploty vzduchu v místnosti můžete ovlivnit, kdy bude přístroj provádět chlazení.

#### □□■ TOP 2 MISTNOST

Viz kapitolu "TOP 1 MISTNOST".

#### □□■ TOP 1 CHLAZENI

| □□□■ CHLAZENI TOP 1       | VYP   ZAP                                    |                |
|---------------------------|----------------------------------------------|----------------|
| □□□■ SYSCHLAZ TO 1        | PLOŠNÉ CHLAZENÍ   CHLA-<br>ZENÍ VENTILÁTOREM | chráněno kódem |
| 🗆 🗆 🔳 TEP.TO-CHLAZENÍ TO1 |                                              | chráněno kódem |
| □□□■ HYST.TEP.MÍSTN. TO1  |                                              | chráněno kódem |

#### □□■ TOP 2 CHLAZENI

Viz kapitolu "TOP 1 CHLAZENI".

#### SOLAR

| □ □ ■ AKTIVACE SOLAR  | VYP   ZAP |
|-----------------------|-----------|
| □ □ ■ TEPLOTNI ROZDIL |           |
| □□■ PRODL.KOMP.TUV    |           |
| □□■ TEPLÁ VODA-SOLAR  |           |

Pokud jste připojili solární systém, naleznete zde všechny parametry, které musejí být specifikovány pro solární provoz. V solárním provozu je přístroj pro přípravu teplé vody a topení doplňován solárním tepelným výměníkem.

#### □□■ AKTIVACE SOLAR

V nabídce "AKTIVACE SOLAR" nastavte hodnotu na 1, chcete-li aktivovat solární provoz.

#### **TEPLOTNI ROZDIL**

Pomocí tohoto parametru, který se také nazývá rozdíl solárních teplot, definujete teplotu, která má být použita jako mezní hodnota pro zapnutí a vypnutí solárního čerpadla.

Pokud je teplota kolektorů "TEPLOTNI ROZDIL" + "HYSTEREZE SOLÁR" vyšší než teplota vratného toku, spustí se solární čerpadlo. Pokud je teplota kolektorů "TEPLOTNI ROZDIL" – "HYSTEREZE SOLÁR" pouze vyšší než teplota vratného toku, solární čerpadlo se zastaví. Parametr "HYSTEREZE SOLÁR" nastavuje autorizovaný servis.

Je nutné dbát na to, aby spínací bod neležel pod teplotou vratné strany. To může nastat, pokud je hystereze větší než rozdíl teplot. Čím vyšší je hodnota rozdílu teplot "solar", tím později se zapne solární čerpadlo, jakmile začne svítit slunce. Současně klesá nebezpečí vyčerpání akumulace. Při vyčerpání akumulace by došlo k obrácenému toku tepelné energie, tzn. již teplá voda by byla ochlazena, protože sluneční záření je zatím příliš nízké.

#### □□■ PRODL.KOMP.TUV

Když běží solární čerpadlo, je kompresor po dobu, která je zde definována, zablokován. Příprava teplé vody je provedena v této době pouze prostřednictvím solární energie.

#### □□■ TEPLÁ VODA-SOLAR

Jakmile je zásobník teplé vody zahřátý, je dosaženo požadované teploty na přítoku a teplota kolektoru je i nadále vysoká, může být zásobník vody zahříván na vyšší teplotu, aby došlo k akumulaci tepelné energie.

Nastavte zde teplotu, na kterou má být zásobník vody zahříván.

#### VÝSTRAHA Popálení

Parametr "TEPLÁ VODA-SOLAR" smí být nastaven na teplotu vyšší než 60 °C jen tehdy, pokud byla provedena vhodná opatření na ochranu před opařením. Pokud je teplota na výtoku vyšší než 43 °C, hrozí nebezpečí opaření. Pokud chcete využívat funkci Solar, musí autorizovaný servis nastavit následující hodnoty:

| MIN. POČ. CYKLŮ      |    | 1   |
|----------------------|----|-----|
| MAX. POČ. CYKLŮ      |    | ≥50 |
| VENK.TEPL.CYKLŮ MAX. | °C | 0   |
| VENK.TEP.CYKLŮ MIN.  | °C | 25  |

#### □■ PROGSUCHÉTOPENÍ

Program vysoušení se nepoužívá ke každodennímu provozu. Vysvětlivky naleznete v návodu k instalaci pro autorizovaný servis.

#### □■ UVEDENÍ DO PROVOZU

#### □□■ OVLÁDACÍ PRVEK

#### □□□■ SOFTWARE OVLÁDACÍHO PRVKU

Zde se zobrazí verze softwaru ovládacího prvku.

#### □□□■ KONTRAST

Pomocí parametru "KONTRAST" můžete nastavit kontrast mezi znaky vyobrazenými na displeji a pozadím displeje.

#### 

#### □□□■ JAZYK

Zde můžete vybrat, v jakém jazyce mají být texty na displeji zobrazeny.

#### **MISTNOST KOREKCE**

Pokud teplota v místnosti naměřená ovládacím prvkem neodpovídá reálné teplotě v místnosti, například pokud je snímač zavěšen na chladné venkovní zdi, můžete na přístroji provést úpravu. Nastavte v parametru "MISTNOST KOREKCE" rozdíl mezi venkovní teplotou skutečnou a zobrazenou v ovládacím prvku.

#### Příklad:

| Skutečná teplota       | °C | 19 |
|------------------------|----|----|
| Zobrazená teplota      | °C | 21 |
| Nová hodnota parametru |    | -2 |

#### □□□■ KOREKCE VLHK. MÍSTNOSTI

Pokud vlhkost v místnosti naměřená ovládacím prvkem neodpovídá reálné vlhkosti v místnosti, můžete na přístroji provést korekci. V případě, že hodnota zobrazená na ovládacím prvku je příliš nízká, zvyšte hodnotu nastavenou v parametru "KOREKCE VLHK. MÍSTNOSTI".

#### □□■ REGULÁTOR

#### **STAV SOFTWARU**

V nabídce "STAV SOFTWARU" je znázorněno, jaká verze softwaru je instalována na desce regulátoru. Stav softwaru odkazuje na typ přístroje.

#### SOFTWARE-ID

Pod nabídkou "SOFTWARU-ID" se zobrazuje pořadové číslo software.

#### □■ ČAS/DATUM

#### □□■ ČAS/DATUM

V nabídce "ČAS/DATUM" zadejte aktuální čas a datum, aby přístroj zahájil zadané časové programy ve správný čas.

Umístěte značku k označení možnosti nad položku "ROK" a potvrďte pomocí "OK". Nastavte aktuální rok a potvrďte tlačítkem "OK". Stejným způsobem nastavte měsíc. K nastavení parametru "Den" se zobrazí kalendář, který vám pomůže při nastavování. Pohybujte se v označeném poli k požadovanému dni. Novou hodnotu uložíte, jakmile ji potvrdíte tlačítkem "OK".

## □□■ LETNÍ ČAS RUČNĚ

V nabídce "LETNÍ ČAS RUČNĚ" máte možnost nastavit časové období pro letní čas.

#### □□■ LETNÍ ČAS AUTO.

Alternativně k ručnímu zadání časového úseku pro letní režim lze vybrat z výroby nastavený letní čas. Nastavte nabídku "LETNÍ ČAS AUTO." na "ZAP".

#### **□**■ ODBORNÍK

Parametry v nabídce "ODBORNÍK" mají výrazný vliv na kvalitu regulace přístroje a jsou z tohoto důvodu chráněny heslem, aby nedošlo k nastavení chybných hodnot. Jako uživatelé přístroje zde vidíte tyto položky nabídky, ale při přechodu do další úrovně nabídky narazíte na dotaz k zadání KOD.

## □□■ HLEDÁNÍ CHYB

Pokud přístroj zaregistruje chybu, je tato chyba zřetelně indikována níže zobrazeným hlášením.

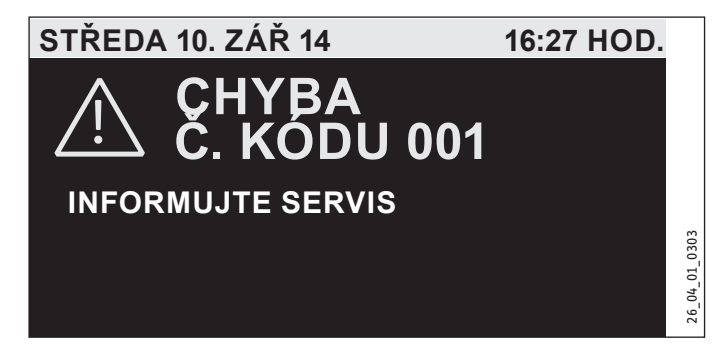

Pokud dojde k více než jedné chybě, bude zobrazena vždy poslední chyba, ke které došlo. Informujte svůj autorizovaný servis.

Pokud se chcete dostat na obvyklou úvodní obrazovku, musíte nejprve aktivovat ovládací prvek tím, že stisknete a podržíte na 5 sekund tlačítko "MENU". Chybové hlášení je nyní rozšířeno o upozornění, které vás vyzve k potvrzení chyby stisknutím tlačítka OK a jeho podržením na pět sekund.

#### SEZNAM CHYB

Seznam chyb obsahuje vždy deset nejnovějších chybových hlášení. Na displeji se však vždy může zobrazit jen šest chybových hlášení. Zbývající položky v seznamu chyb zobrazíte otáčením ovládacího prvku.

#### □□■ PROCESNÍ HODNOTY

Tyto hodnoty slouží k analýze v případě chyby.

#### □□■ STAV PROCESU

Tyto hodnoty slouží k analýze v případě chyby.

#### □□■ ANALÝZA

V podnabídce "ANALÝZA" se zobrazují naměřené hodnoty, které mohou při hledání závady zákaznickému servisu pomoci.

#### 

Tyto hodnoty slouží k analýze v případě chyby.

# 5. Čištění, péče a údržba

# Upozornění

Udržujte otvory ke vstupu a výstupu vzduchu na venkovním zdivu tak, aby nebyly zaneseny sněhem a listím.

 Pravidelně kontrolujte znečištění filtru přiváděného a odpadního vzduchu.

# 5.1 Výměna filtrů přiváděného a odpadního vzduchu

#### Upozornění Tato kanitola

Tato kapitola je relevantní pouze pro přístroje s ventilační funkcí.

- Tlačítko "MENU" podržte stisknuté tři sekundy.
- Pokud jste se již předtím pohybovali ve struktuře nabídek, přejděte stisknutím tlačítka nabídky na úvodní obrazovku. Případně musíte tlačítko nabídky stisknout opakovaně.
- Pomocí ovládacího kruhu přejděte k položce "STUPNĚ VĚTRÁNÍ".
- Stiskněte "OK".
- Stiskněte znovu tlačítko "OK" k nastavení parametru "MIMO-ŘÁDNÉ VĚTRÁNÍ".
- ► Nastavte parametr "MIMOŘÁDNÉ VĚTRÁNÍ" na 0.
- Potvrďte klepnutím na tlačítko OK.
- Nastavte v parametru "VĚTR.MIMO PL. STUPEŇ 0" vhodnou hodnotu, např. 30 minut.

Nad dveřmi se nachází zajištění dveří.

- Zatlačte na zajištění dveří vpředu směrem nahoru.
- Stáhněte zajištění dveří dozadu a pak nahoru pro vyvěšení pojistky.

# OBSLUHA Čištění, péče a údržba

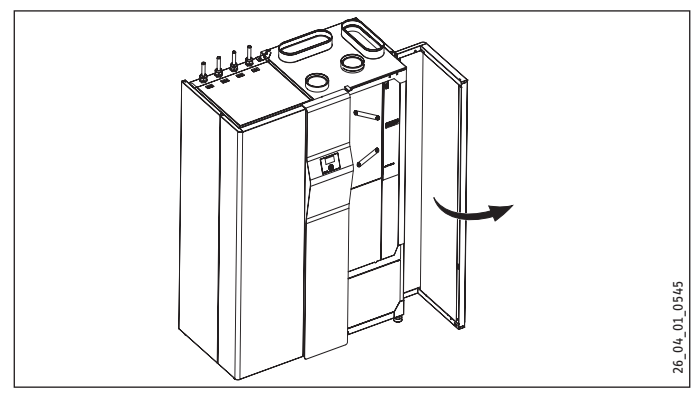

Otevřete opatrně dveře.

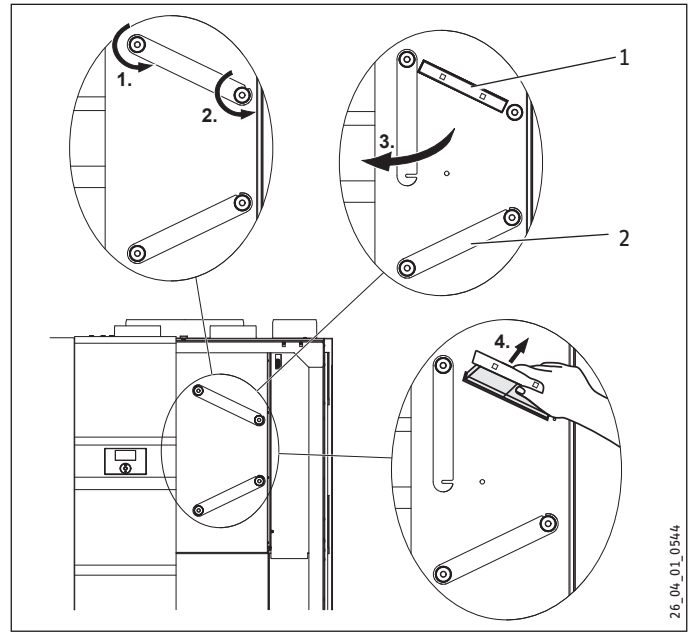

- 1 Filtr odpadního vzduchu
- 2 Filtr přiváděného vzduchu
- Uvolněte pravou rýhovanou matici otáčením proti směru hodinových ručiček.
- Uvolněte levou rýhovanou matici otáčením proti směru hodinových ručiček, aby bylo možné panel filtru opatrně vyklopit.
- Vytáhněte filtrační kazetu.

#### Upozornění Dhoito po to

Dejte na to, abyste při vkládání do přístroje nezaměnili filtr přiváděného a odpadního vzduchu. Filtrační kazeta filtru odpadního vzduchu (horní filtr) má na přední stěně dva úchytné otvory.

Upozornění

Dbejte na správný směr proudění přes filtry.

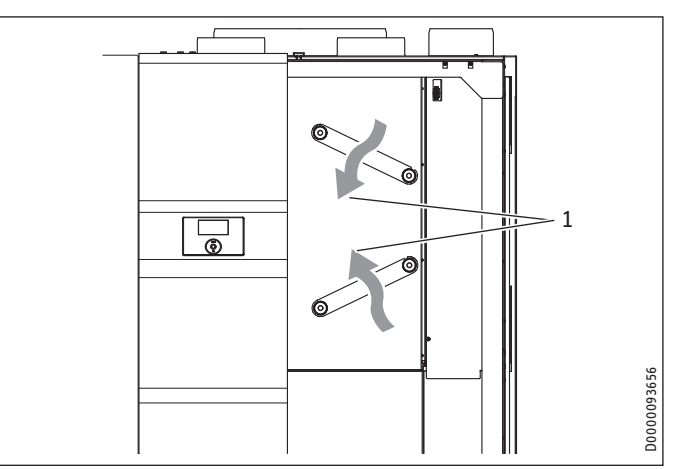

#### 1 Směr proudění

ISO Coarse ≥ 60 % (G4)

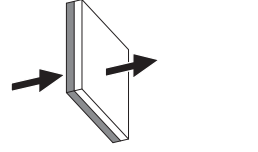

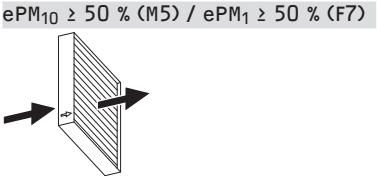

Modrá strana s hrubými póry je vstupní strana filtru. Směr proudění je zobrazen šipkou na boku filtru.

- ► Vyměňte filtr.
- Zasuňte novou filtrační kazetu do přístroje.
- Otočte panelem filtru do výchozí polohy a otevřete pravou rýhovanou matici.
- Utáhněte levou rýhovanou matici.
- Aktivujte na ovládacím prvku parametr "RESET FILTRU" ("NASTAVENI / VETRANI / SERVIS").

VÝSTRAHA úraz

Všechny ostatní činnosti na přístroji smí provádět pouze autorizovaný servis.

#### Upozornění Nachta jedn

Nechte jednou ročně zkontrolovat autorizovaným servisem křížový protiproudý výměník tepla, filtr venkovního vzduchu, výparník a ventilátor. V případě potřeby vyčistěte.

# 5.2 Výměna filtru venkovního vzduchu

Filtr venkovního vzduchu je umístěn za křížovým protiproudým výměníkem tepla. Filtr venkovního vzduchu musí vyměnit autorizovaný servis.

# 5.3 Čistění filtrů ventilů odváděného a přiváděného vzduchu

#### 💽 Upozornění

Je-li přístroj provozován jako přístroj odpadního vzduchu, musíte pravidelně provádět údržbu vzduchových filtrů ve ventilech přiváděného vzduchu na venkovní zdi.

Vyčistěte, pokud jsou k dispozici, filtry ventilů odváděného vzduchu, jimiž je vzduch odsáván z místností.

# **OBSLUHA** Odstranění problémů

- Vyčistěte, pokud jsou k dispozici, filtry ventilů přiváděného vzduchu, jimiž je vzduch přiváděn do místností.
- Vyčistěte, pokud je k dispozici, skříň filtru připojenou na přípojce venkovního vzduchu na zadní straně přístroje.

#### Odstranění problémů 6.

#### Objeví se symboly filtru 6.1

Přístroj má zabudovaný automatický indikátor znečištění filtru. V závislosti na regulaci ventilátorů založené na konstantním objemovém proudu stoupají otáčky ventilátoru, je-li filtr znečištěný. Toto zvýšení otáček se vyhodnocuje pro zobrazení výměny filtru.

V případě znečištění filtrů se na displeji zobrazí následující symboly.

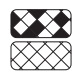

# Výměna filtru nahoře:

Filtr odpadního vzduchu je znečištěný. Vyměňte filtr odpadního vzduchu.

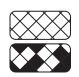

## Výměna filtru dole:

Filtr přiváděného vzduchu je znečištěný. Vyměňte filtr přiváděného vzduchu.

# Výměna filtru nahoře a dole:

Filtry odpadního a přiváděného vzduchu jsou znečištěné nebo uběhly intervaly pro výměnu filtru odpadního a přiváděného vzduchu. Vyměňte filtr odpadního a přiváděného vzduchu.

Symbol filtru se automaticky zobrazuje jednou za tři měsíce.

#### Neteče teplá voda 6.2

Pokud neteče teplá voda, máte následující možnosti, co můžete podniknout sami:

- Pokud není přístroj napájen: Zkontrolujte jištění v domovním rozvaděči. Pokud některý jistič vypadl, opět ho aktivujte. Pokud jistič po zapnutí opět vypadne, kontaktujte autorizovaný servis.
- Pokud je přístroj napájen: Zkontrolujte, zda je přívod a odvod vzduchu volný. Zkontrolujte, zda není na displeji zobrazen chybový kód, a pokud je to nutné, kontaktujte autorizovaný servis. Zkontrolujte, zda je správně nastavena regulace.

#### Pojistný ventil přívodu studené vody kape 6.3

K tomuto jevu může dojít během procesu ohřevu a je to zcela v pořádku.

#### 6.4 Objeví se symbol poruchy

Upozornění

Pokud se objeví tento symbol, došlo k chybě. Informujte autorizovaný servis nebo zavolejte zákaznický servis.

#### Z přístroje teče voda 6.5

Pokud z přístroje teče voda, okamžitě přístroj vyřaďte z provozu a informujte autorizovaný servis.

#### Na venkovní straně přístroje nebo na 6.6 vzduchových hadicích se tvoří kondenzát

V režimu vysoušení, nebo pokud je relativní vlhkost vzduchu vysoká (> 60 %), je obvyklé, že se na vnější straně přístroje a na tepelně izolovaných vzduchových hadicích sráží kondenzát. Tento jev by měl ustat, jakmile je dům suchý, což může trvat v závislosti na konstrukci domu až 2 roky. Pokud je ale místnost využívána k sušení prádla, může se voda srážet i nadále.

Zkontrolujte, zda jsou vzduchové hadice správně namontovány a zda neuniká chladný vzduch.

#### 6.7 Ozývá se hluk

Vzhledem k tomu, že přístroj částečně pracuje s velkým množstvím vzduchu, nemůže pracovat zcela bezhlučně.

Nemělo by ovšem docházet ke vzniku rušivých zvuků v obytných místnostech a v ložnicích. Aby k tomu nedocházelo, musejí být splněny následující podmínky:

- Přístroj je odborně instalován.
- Místo instalace přístroje je opatřeno dobře doléhajícími dveřmi.
- Přímo na přístroji jsou v kanálech přívodu a odvodu vzduchu instalovány dostatečně dimenzované tlumiče hluku.
- Mezi ložnicí a dětským pokojem, jakož i obývacím pokojem jsou instalovány dodatečné tlumiče hluku.
- Regulace a kontrola průtoků vzduchu jsou v systému správně dimenzovány.

Pokud dochází za provozu ventilátorů nebo tepelného čerpadla ke zvukům spojeným s "drhnutím", musíte přístroj ihned vypnout a kontaktovat autorizovaný servis. Pokud se při provozu tepelného čerpadla ozývají skřípavé zvuky, může být příčinou ventilátor odvětrávaného vzduchu. Při přepravě se může ventilátor vůči hubici mírně posunovat. To může způsobit skřípavé zvuky. Ventilátor odvětrávaného vzduchu by měl být v rámci uvádění do provozu, pokud je to nezbytné, vyvážen.

Znečištění filtru venkovního vzduchu může vést k většímu vývinu zápachu. Filtr venkovního vzduchu je umístěn za křížovým protiproudým výměníkem tepla. Filtr venkovního vzduchu musí vyměnit autorizovaný servis.

#### Požadovaných teplot topné vody, především 6.8 pak v režimu vysoušení, nelze dosáhnout

V režimu vysoušení potěrů je nezbytné dosáhnout takového výkonu topení, který je výrazně vyšší než za běžného topného režimu. Z tohoto důvodu může trvat relativně dlouho, než bude dosaženo například teploty soklu. Správný průběh teplot v režimu vysoušení je ovšem zajištěn tím, že následující krok režimu je zahájen vždy až po dosažení zadané teploty aktuálního kroku. Při jakýchkoliv jiných poruchách vždy uvědomte svůj autorizovaný servis.

#### Byt je neustále příliš chladný 6.9

Zvyšte dolní hodnotu topné křivky. Hodnotu zvyšte o počet stupňů, který vám chybí k tomu, abyste se cítili příjemně.

# 6.10 V bytě je stále příliš teplo

Snižte dolní hodnotu topné křivky o rozdíl stupňů, který vás dělí od příjemné teploty v místnosti.

# 6.11 V bytě je v zimě příliš chladno

Pokud je teplota ve vašem bytě v přechodném období dobrá, ale za výrazného poklesu venkovních teplot (-10 °C) už není v místnostech dost teplo, musíte zvýšit stoupání topné křivky. V přechodném období tak bude následkem toho o něco tepleji. Proto mírně snižte dolní hodnotu.

Další příčinou může být nastavený bivalentní bod. Zvednutí bivalentního bodu však může vést k vyšší spotřebě energie.

Je-li aktivován noční režim s omezeným hlukem, ve vzácných případech může být při nízké venkovní teplotě k dispozici nedostatečný topný výkon. Změňte hodnotu parametru "BIVALENTNÍ BOD".

# 6.12 V bytě je v zimě příliš teplo

Pokud vaše topení za výrazného poklesu teplot topí až příliš, snižte stoupání topné křivky. V přechodném období tak bude následkem toho ve vašem bytě o něco chladněji. Proto mírně zvyšte dolní hodnotu.

# 6.13 V bytě je v přechodném období příliš chladno

Možnou příčinou je, že je aktivní letní režim, a proto je topení vypnuto. Uveďte přístroj do ručního provozu nebo se obraťte na autorizovaný servis, aby tato základní nastavení změnil.

Pokud je teplota místnosti v přechodném období (10 °C) příliš nízká, musíte snížit stoupání a zvýšit dolní hodnotu.

# 6.14 V bytě je v přechodném období příliš teplo

Mírně zvyšte stoupání a snižte dolní hodnotu topné křivky.

# 6.15 V bytě je v létě příliš teplo

Nastavte letní režim a případně aktivujte pasivní chlazení.

## 6.16 Kvalita vzduchu je příliš špatná

Zvyšte výkon ventilace.

## 6.17 Vzduch je v zimě příliš suchý

- Nastavte výkon ventilátoru na stupeň 1.
- Aktivujte korekci vlhkosti.

Přístroj v případě nepřítomnosti přepněte na snížené větrání. K tomu lze nastavit např. program ventilátoru. Při tom nastavte čas, ve kterém přístroj běží v denním provozu. Po zbývající čas běží přístroj se stupněm ventilátoru, který nastavíte v parametru "STUPEŇ - NOC". Pokud nelze příčinu odstranit, kontaktujte autorizovaný servis. Aby vám mohl rychleji a účinněji pomoci, sdělte mu číslo z typového štítku (000000-0000-000000).

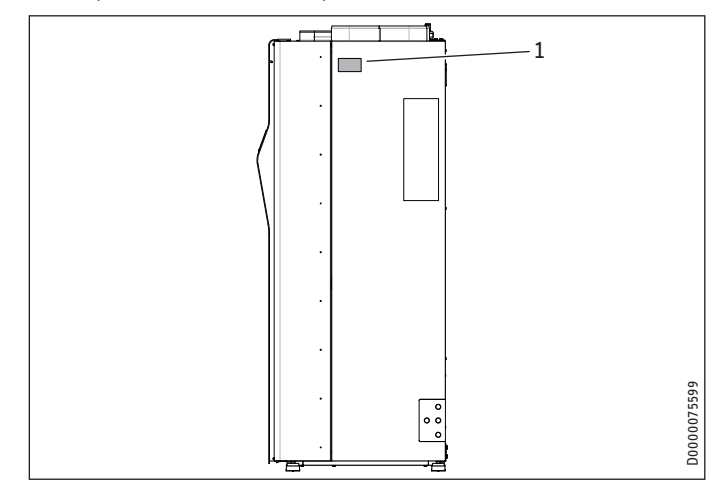

1 Typový štítek

#### Struktura nabídky 7.

**D Upozornění** Některé položky nabídky jsou chráněné kódem a může je číst a nastavovat jen autorizovaný servis.

**Upozornění** Podle typu přístroje se v jednotlivých nabídkách nezobrazují všechny parametry přístroje a hodnoty.

| Bod nabídky / Parametr       | Jed-     | Popis                                                                                                    |
|------------------------------|----------|----------------------------------------------------------------------------------------------------|
|                              | notka    |                                                                                                    |
| ■ INFO                       |          |                                                                                                    |
| □■ TEP. MÍSTNOSTI            |          |                                                                                                    |
| □□■ TEP. MÍSTNOSTI TOP 1     | °C       | Je-li připojen externí ovládací prvek<br>a je přiřazen k topnému okruhu, zob-<br>razí se teplota naměřená v ovládacím<br>prvku. Není-li topnému okruhu přiřa-<br>zen žádný ovládací prvek, zobrazí se<br>jako náhradní hodnota aktuální poža-<br>dovaná teplota vzduchu v místnosti. |
| □□■ POŽ.TEP.MÍSTNOS<br>TOP 1 | °C       |                                                                                                    |
| U VLHK.MÍSTNOSTI TOP 1       | <u>%</u> | Je-li připojen externí ovládací prvek a<br>je přiřazen k topnému okruhu, zobrazí<br>se vlhkost vzduchu naměřená v ovlá-<br>dacím prvku. Není-li topnému okruhu<br>přiřazen žádný ovládací prvek, zobrazí<br>se 0 %.                                                                  |
| □ □ ■ TEP. MÍSTNOSTI TOP 2   | °C       | Je-li připojen externí ovládací prvek<br>a je přiřazen k topnému okruhu, zob-<br>razí se teplota naměřená v ovládacím<br>prvku. Není-li topnému okruhu přiřa-<br>zen žádný ovládací prvek, zobrazí se<br>jako náhradní hodnota aktuální poža-<br>dovaná teplota vzduchu v místnosti. |
| □□■ POŽ.TEP.MÍSTNOS<br>TOP 2 | °C       |                                                                                                    |
| □□■ VLHK.MÍSTNOSTI TOP 2     | %        | Je-li připojen externí ovládací prvek a<br>je přiřazen k topnému okruhu, zobrazí<br>se vlhkost vzduchu naměřená v ovlá-<br>dacím prvku. Není-li topnému okruhu<br>přiřazen žádný ovládací prvek, zobrazí<br>se 0 %.                                                                  |
| □■ VYTÁPĚNÍ                  |          |                                                                                                    |
| □□■ VENKOVNÍ TEPLOT          | °C       |                                                                                                    |
| □□■ SKUT. HODNOTA TO1        | °C       | Teplota topného okruhu vypočítaná z<br>teploty na přítoku a vratném toku a po-<br>rovnaná s hodnotou "PODÍL PŘÍTOKU".<br>Během ohřívání teplé vody se v tomto<br>parametru zobrazuje teplota, na kterou<br>je zahříván zásobník teplé vody.                                          |
| □□■ POŽ. HODNOTA TO1         | °C       | Zadaná teplota pro topný okruh                                                                                                    |
| □□■ SKUT. HODNOTA TO2        | °C       |                                                                                                    |
| □□■ POŽ. HODNOTA TO2         | °C       |                                                                                                    |
| □□■ TEPLOTA PŘÍTOK           | °C       | Přítokem je potrubí topení mezi tepel-<br>ným čerpadlem a tepelným spotřebi-<br>čem (topné těleso nebo výměník tepla<br>v zásobníku tepla). Zde vidíte teplotu<br>vody v tomto úseku potrubí.                                                                                        |
| □□■ TEPL.ZPĚTNÝ TOK          | °C       | Vratný tok je potrubí topení mezi<br>tepelným spotřebičem a tepelným čer-<br>padlem. Zde vidíte teplotu vody v tomto<br>úseku potrubí.                                                                                                    |
| □□■ TLAK TOP. OKRUH          | bar      |                                                                                                    |
| □□■ OBJEMOVÝ PRŮTOK          | l/min    |                                                                                                    |
| □■ TEPLÁ VODA                |          |                                                                                                    |
| □□■ TEPL. TEPLÉ VODY         | °C       | zobrazuje aktuální teplotu vody v zá-<br>sobníku                                                                                                    |

| Bod nabídky / Parametr             | Jed-<br>notka | Popis                                                                                                    |
|------------------------------------|---------------|----------------------------------------------------------------------------------------------------|
| □□■ SKUT TEPL TUV 2                | °C            | Pokud je parametr "2. ZÁSOBNÍK TUV"<br>přepnutý na "ZAP", zobrazí se zde tep-<br>lota ve dvou zásobnících teplé vody.                                                                                                    |
| □□■ POŽ.TEP. TEPLÉ VODY            | °C            |                                                                                                    |
| □ □ ■ TEPLOTA DOM                  | °C            |                                                                                                    |
| □□■ MNOŽSTVÍ SMÍŠ VODY             | 1             |                                                                                                    |
| □ ■ VETRANI                        |               |                                                                                                    |
| □□■ PŘÍVODNÍ VZDUCH<br>SKUT. HOD.  | Hz            | Udává aktuální otáčky ventilátoru při-<br>váděného vzduchu.                                                                                                    |
| □□■ PŘÍVODNÍ VZDUCH<br>POŽ.        | m³/h          | Tato hodnota udává, na kolik procent<br>maximálního řídicího napětí pracuje<br>ventilátor přiváděného vzduchu. Přivá-<br>děný vzduch je ohřátý venkovní vzduch,<br>který je vháněn do oblasti přívodu<br>vzduchu (ložnice, dětský pokoj). |
| □ □ ■ ODPADNÍ VZDUCH<br>SKUT. HOD. | Hz            | aktuální otáčky ventilátoru odváděného<br>vzduchu                                                                                                    |
| □□■ ODPADNÍ VZDUCH POŽ.            | m³/h          | Tato hodnota udává, na kolik procent<br>maximálního řídicího napětí pracuje<br>ventilátor odváděného vzduchu. Od-<br>padní vzduch je použití vzduch kterú je                                                                              |
|                                    |               | odsáván z oblasti odváděného vzduchu<br>(koupelna, kuchyně, WC).                                                                                                    |
| □□■ VLHK. ODPAD. VZDU-<br>CHU      | %             |                                                                                                    |
| □□■ TEP. ODPAD. VZDUCHU            | °C            |                                                                                                    |
| □□■ ROSNÝ BOD ODPAD.<br>VZDUCHU    | °C            |                                                                                                    |
| □□■ ROZDÍLOVÝ TLAK SKUT.           | Pa            | Je-li parametr "REGULACE VENTILÁTO-<br>RU" nastaven na "DIFERENČNÍ TLAK",<br>zobrazí se zde diferenční tlak mezi<br>odpadním vzduchem a atmosférickým<br>tlakem instalační místnosti.                                                     |
| □ ■ CHLAZENÍ                       |               |                                                                                                    |
| □□■ TEP ROS BODU TO1               | °C            |                                                                                                    |
| □□■ TEP ROS BODU TO2               | °C            |                                                                                                    |
| SOLAR                              |               |                                                                                                    |
| □ □ ■ TEPLOTAKOLEKTOR              | °C            | Teplota solárního kolektoru                                                                                                    |
| 🗆 🗖 ZDROJ TEPLA                    |               |                                                                                                    |
| □□■ TOPNÝ STUPEŇ                   |               |                                                                                                    |
| 🗆 🔳 TEPELNÉ ČERPADLO               |               |                                                                                                    |
| □□■ HORKY PLYN                     | °C            | Tato hodnota uvádí teplotu plynného<br>chladicího média na vstupu konden-<br>zátoru.                                                                                                    |
| 🗆 🗆 🔳 VYSOKÝ TLAK                  | bar           |                                                                                                    |
| □□■ NÍZKÝ TLAK                     | bar           |                                                                                                    |
| □□■ TEP.VÝPARNÍKU                  | °C            | Ve výparníku dochází za nízkého tlaku k<br>odpařování chladicího média. Z proudu<br>vzduchu je přitom odebíráno teplo.                                                                                                    |
| □ □ ■ TEP.KONDENZÁTORU             | °C            | V kondenzátoru dochází za vysokého<br>tlaku ke zkapalňování chladicího média.<br>Dochází tím k uvolňování tepla, které je<br>přenášeno na topné médium.                                                                                   |
| TEPLOTA OLEJOVE<br>VANY            | °C            | · <u> </u>                                                                                                    |
| □□■ VSTUPNÍ VZDUCH<br>SKUT. HOD.   | Hz            | aktuální otáčky ventilátoru odvětráva-<br>ného vzduchu                                                                                                    |
| □□■ VSTUPNÍ VZDUCH POŽ.            |               | Požadovaný průtok vzduchu ventilátoru<br>tepelného čerpadla                                                                                                    |
| □□■ ROZD. TLAK. VÝPAR.             | Pa            | · · · · ·                                                                                                    |
| □ □ ■ STARTY KOMPRESORU            |               |                                                                                                    |
| MNOZSTVI TEPLA                     |               |                                                                                                    |
| □□■ MT TOPENÍ DEN                  | kWh           | Množství tepla, které bylo v tento den<br>předáno tepelným čerpadlem topnému<br>okruhu.                                                                                                    |
| □□■ MT TOPENÍ SOUČET               | MWh           | Množství tepla, které bylo od uvedení<br>přístroje do provozu předáno tepelným<br>čerpadlem topnému okruhu.                                                                                                    |

| Bod nabídky / Parametr  | Jed-        | Popis                                    | Bod nabídky / Parametr       | Jed- | Popis                                     |
|-------------------------|-------------|------------------------------------------|------------------------------|------|-------------------------------------------|
|                         | LWP         | Množství tanla, ktorá byla v tanta dan   |                              | LWA  |                                           |
|                         | KVVN        | nředáne tenelným černadlem zásob-        |                              |      |                                           |
|                         |             | níku vody.                               |                              | MWh  |                                           |
| □ □ ■ MT TUV SOUČET     | MWh         | Množství tenla, které bylo od uvedení    | □□□■ CHLAZENI 13-24 M        | MWh  |                                           |
|                         |             | přístroje do provozu předáno tepelným    | TEPLA VODA 1-24 h            | kWh  |                                           |
|                         |             | čerpadlem zásobníku vody.                | □□□■ TEPLĂ VODA 1-12 M       | MWh  |                                           |
| □□■ MT EL.TOPENÍ SOUČET | MWh         | Množství tepla, které bylo od uvedení    | □□□■ TEPLÁ VODA 13-24 M      | MWh  |                                           |
|                         |             | přístroje do provozu topnému okruhu      | □□□■ VĚTRÁNÍ 1-24 h          | kWh  |                                           |
|                         |             | předáno elektrickým nouzovým/přídav-     | □□□■ VĚTRÁNÍ 1-12 M          | MWh  |                                           |
|                         |             | ným topením                              | □□□ <b>■</b> VĚTRÁNÍ 13-24 M | MWh  |                                           |
| 🗆 🗆 🔳 MT EL.TUV SOUČET  | MWh         | Množství tepla, které bylo od uvedení    | □□■ ÚČINNOST                 |      |                                           |
|                         |             | přístroje do provozu zásobníku vody      | □□□■ VYTÁPĚNÍ 1-24 h         |      |                                           |
|                         |             | předáno elektrickým nouzovým/přídav-     |                              |      |                                           |
|                         |             | nym topenim                              |                              |      |                                           |
| □□■ MN.IEPL. REKUP. DEN | ĸwn         | Mnozstvi tepla, ktere bylo v tento den   |                              |      |                                           |
|                         |             |                                          |                              |      |                                           |
| □□■ MN.TEPL.REKUP.SOUC. | IVI VV FI   | mnozsivi lepia, klere bylo od uvedeni    |                              |      |                                           |
|                         |             | ventilačního zařízení                    |                              |      |                                           |
|                         | kWh         | Množství tenla, které bylo v tento den   |                              |      |                                           |
|                         | KVVII       | předáno solárním systémem topnému        | TEPLA VODA 1-12 M            |      |                                           |
|                         |             | okruhu.                                  | DIE TEPLA VODA 13-24 M       |      |                                           |
| □ □ ■ MT SOLAR TOP.CEL  | MWh         | Množství tepla, které bylo od uvedení    | DIAGNOSTIKA                  |      |                                           |
|                         |             | přístroje do provozu předáno solárním    | 🗆 🔳 STAV ZAŘÍZENÍ            |      |                                           |
|                         |             | systémem topnému okruhu.                 | □□■ BLOKACE DODAV.           |      |                                           |
| □□■ MT SOLAR TUV DEN    | kWh         | Množství tepla, které bylo v tento den   | ENERG.                       |      |                                           |
|                         |             | předáno solárním systémem zásobníku      | □ □ ■ PEC/KRB                |      |                                           |
|                         |             | vody.                                    | □□■ ODTÁV.VÝMĚN.VZD.         |      |                                           |
| □□■ MT SOLAR TUV CELKEM | MWh         | Množství tepla, které bylo od uvedení    | VZD.                         |      |                                           |
|                         |             | přístroje do provozu předáno solárním    | □□■ ODMRAZ.VÝPARNÍK          |      |                                           |
|                         |             | systémem zásobníku vody.                 | □ □ ■ SILENTMODE             |      | Stav nočního režimu s omezeným hlu-       |
| □□■ MT CHLAZENI CELKEM  | MWh         | Množství tepla, které přístroj odebere z |                              |      | kem (1 = aktivní, 0 = neaktivní)          |
|                         |             | místností prostřednictvím výparníku.     | SOLAR                        |      | Stav solárního čerpadla (1 = aktivní,     |
| DOBY CHODU              |             | Zde je zobrazena doba chodu některých    |                              |      | 0 = neaktivní)                            |
|                         |             | komponent pristroje od uvedeni syste-    | 🗆 🗆 🔳 LETNÍ REŽIM            |      | Zde se zobrazí, zda se přístroj nachází v |
|                         | - <u></u>   |                                          |                              |      | letním režimu (1 = letní režim).          |
|                         | <u>n</u>    |                                          | SEZNAM CHYB                  |      |                                           |
|                         | <u>n</u>    |                                          |                              |      |                                           |
|                         | <u>h</u>    |                                          |                              |      |                                           |
|                         | <u>h</u>    |                                          |                              |      |                                           |
| □ □ ■ OHR.EL.TEP.VODA   | h           |                                          |                              |      |                                           |
| PRIKON                  |             |                                          |                              |      |                                           |
| □□■ EL.PŘÍK.TOPENÍ DEN  | kWh         | Elektrická energie, která byla kompre-   |                              |      |                                           |
|                         |             | soru tento den dodána pro zásobování     |                              |      |                                           |
|                         |             | topneno okrunu.                          |                              |      |                                           |
| □□■ EL.PRIK.TOP. SOUCET | MWh         | Elektricka energie, ktera byla kompre-   |                              |      |                                           |
|                         |             | dedána od uvodoní do provozu             |                              |      |                                           |
|                         | k/M/b       | Elektrická operaje, ktorá byle komzra    |                              |      |                                           |
|                         | K V V I I   | sorii v tento den dodána pro zásobová-   |                              |      |                                           |
|                         |             | ní zásobníku vodv                        |                              |      |                                           |
| □□■ EL.PŘÍK. TUV SOUČ   | MWh         | Elektrická energie, která byla kompre-   |                              |      |                                           |
|                         |             | soru pro zásobování zásobníku vody       |                              |      |                                           |
|                         |             | dodána od uvedení do provozu.            |                              |      |                                           |
| □ ■ ENERGETICKÁ BILANCE |             |                                          |                              |      |                                           |
| □□■ MNOŽSTVÍ TEPLA      |             |                                          |                              |      |                                           |
| □□□■ VYTÁPĚNÍ 1-24 h    | kWh         |                                          |                              |      |                                           |
|                         | MWh         |                                          |                              |      |                                           |
|                         | MW/h        |                                          |                              |      |                                           |
| (ΗΙ Δ7ΕΝΊ 1-24 h        | k\//b       |                                          |                              |      |                                           |
|                         |             |                                          |                              |      |                                           |
|                         |             |                                          |                              |      |                                           |
|                         | <u></u>     |                                          |                              |      |                                           |
|                         | <u>кvvh</u> |                                          |                              |      |                                           |
| □□□■ IEPLA VODA 1-12 M  | MWh         |                                          |                              |      |                                           |
| □□□■ TEPLA VODA 13-24 M | MWh         |                                          |                              |      |                                           |
| □□■ SPOTŘEBA PROUDU     |             |                                          |                              |      |                                           |
| □□□■ VYTÁPĚNÍ 1-24 h    | kWh         |                                          |                              |      |                                           |
| □□□■ VYTÁPĚNÍ 1-12 M    | MWh         |                                          |                              |      |                                           |
| □□□■ VYTÁPĚNÍ 13-24 M   | MWh         |                                          |                              |      |                                           |

| Bod nabídky / Parametr    | Možnosti                                      | Jed-<br>notka  | min.  | Max.   | Standardní | Hodnota v<br>systému |
|---------------------------|-----------------------------------------------|----------------|-------|--------|------------|----------------------|
| PROGRAMY                  |                                               |                |       |        |            |                      |
| □ ■ TOPNY PROGRAM         |                                               |                |       |        |            |                      |
| TOPNY OKRUH 1             |                                               |                |       |        |            |                      |
| □□□■ PONDĚLÍ              | Časový úsek 1   Časový úsek 2   Časový úsek 3 |                |       |        |            |                      |
| □□□■ ÚTERÝ                | Časový úsek 1   Časový úsek 2   Časový úsek 3 |                |       |        |            |                      |
| □□□■ STŘEDA               | Časový úsek 1   Časový úsek 2   Časový úsek 3 |                |       |        |            |                      |
| □□□■ ČTVRTEK              | Časový úsek 1   Časový úsek 2   Časový úsek 3 |                |       |        |            |                      |
| □□□■ PÁTEK                | Časový úsek 1   Časový úsek 2   Časový úsek 3 |                |       |        |            |                      |
|                           | Časový úsek 1   Časový úsek 2   Časový úsek 3 |                |       |        |            |                      |
| □□□■ NEDĚLE               | Časový úsek 1   Časový úsek 2   Časový úsek 3 |                |       |        |            |                      |
| □□□■ PO - PÁ              | Časový úsek 1   Časový úsek 2   Časový úsek 3 |                |       |        |            |                      |
| □□□■ SO - NE              | Časový úsek 1   Časový úsek 2   Časový úsek 3 |                |       |        |            |                      |
| □□□■ PO - NE              | Časový úsek 1   Časový úsek 2   Časový úsek 3 |                |       |        |            |                      |
| TOPNY OKRUH 2             | viz TOPNY OKRUH 1                             |                |       |        |            |                      |
| PROGR.TEPLÁVODA           | viz TOPNY OKRUH 1                             |                |       |        |            |                      |
| PROGR.VENTILATO           | viz TOPNY OKRUH 1                             |                |       |        |            |                      |
| PROGRAM PRAZDNINY         |                                               |                |       |        |            |                      |
| □□■ ZAČÁTEK PRÁZDNI       |                                               |                |       |        |            |                      |
|                           |                                               |                | _ 1   | 31     | 1          |                      |
|                           |                                               |                | _ 1   | 12     | 1          |                      |
| □□□■ ROK                  |                                               |                | 0     | 99     | 11         |                      |
|                           |                                               |                | 0     | 23     |            |                      |
|                           |                                               |                | 0     | 59     |            |                      |
| □□■ KONEC PRAZDNIN        |                                               |                |       |        |            |                      |
|                           |                                               |                | 1     | 31     | 1          |                      |
| MESIC                     |                                               |                | 1     | 12     | 1          |                      |
|                           |                                               |                | 0     | 99     | 11         |                      |
|                           |                                               |                | 0     | 23     | 0          |                      |
|                           |                                               |                | 0     | 59     |            |                      |
| PROGRAM PARTY             |                                               |                |       |        |            |                      |
|                           |                                               |                | 00:00 | 23:45  |            |                      |
|                           |                                               |                | 00:00 | 23:45  |            |                      |
|                           |                                               |                |       |        |            |                      |
|                           |                                               |                |       | 300    | 0          |                      |
|                           |                                               |                |       |        |            |                      |
|                           |                                               |                |       |        |            |                      |
|                           |                                               | <u>۹</u>       | 10    | 20     |            |                      |
|                           |                                               | - <del>c</del> | 10    | 20     |            |                      |
|                           |                                               | - <del>c</del> | 10    | 20     |            |                      |
|                           |                                               | - <del>c</del> | 10    | - 50   |            |                      |
|                           |                                               | - <del>c</del> | 10    | 05     |            |                      |
|                           |                                               |                |       |        |            |                      |
|                           |                                               | <u>ەر</u>      | 10    | 30     | 21         |                      |
|                           |                                               | - <del>c</del> | - 10  | - 30   | - 21       |                      |
|                           |                                               | - <del>c</del> | 10    | 30     | 10         |                      |
|                           |                                               | - <del>c</del> | 10    | <br>65 | 35         |                      |
|                           |                                               |                |       |        |            |                      |
|                           |                                               |                |       |        |            |                      |
| □□□■ STOUPÁNÍ TO1         |                                               |                | 0     | 5      | 0.3        |                      |
| □□□■ TOP 1 PATA           |                                               | °C             | 0     | 20     | 3          |                      |
| □□□■ VLIV MÍSTNOSTI TO 1  |                                               |                | 0     | 100    | 0          |                      |
| □□□■ PODÍL PŘÍTOKU TO 1   |                                               | _              | 0     | 100    | 30         |                      |
| □□□■ POŽ. HODNOTA MAX TO1 |                                               | °C             | 10    | 65     | 55         |                      |
| □□□■ POŽ. HODNOTA MIN TO1 |                                               | °C             | 0     | 40     | 10         |                      |
| □□□■ TOP.KŘIVKA TO 1      |                                               |                |       | _      |            |                      |
| □□■ TOPNÁ KŘIVKATO2       |                                               |                |       |        |            |                      |
| □□□■ TOP 2 STRMOST KRIVKY |                                               |                | 0     | 5      | 0,3        |                      |
| □□□■ TOP 2 PATA           |                                               | °C             | 0     | 20     | 3          |                      |
| □□□■ VLIV MÍSTNOSTI TO2   |                                               |                | 0     | 100    | 0          |                      |
| □□□■ POŽ. HODNOTA MAX TO2 |                                               | °C             | 10    | 65     | 55         |                      |
| □□□■ POŽ. HODNOTA MIN TO2 |                                               | °C             | 0     | 40     | 10         |                      |
| □□□■ TOPNÁ KŘIVKATO2      |                                               |                |       |        |            |                      |

| Bod nabídky / Parametr          | Možnosti                          | Jed-<br>notka | min.  | Max.  | Standardní            | Hodnota v<br>systému |
|---------------------------------|-----------------------------------|---------------|-------|-------|-----------------------|----------------------|
| □□■ ZÁKLADNÍ NASTAVENÍ          |                                   |               |       |       |                       |                      |
| □□□■ PROP. PODÍL                |                                   | %/K           | 0     | 10    | 2                     |                      |
| □□□■ INTEGRAČNÍ SLOŽKA-INV      |                                   | Kmin          | 0     | 500   | 500                   |                      |
| □□□■ MAX.STUPEŇNE HZ            |                                   |               | 0     | 3     | 3                     |                      |
| □□□■ MAXTEP.PŘÍTOKTOPENÍ        |                                   | °C            | 10    | 75    | 60                    |                      |
| □□□■ LETNÍ REŽIM                |                                   | °C            | 10    | 25    | 17                    |                      |
| □□□■ HYSTER.LETNÍ REŽIM         |                                   | K             | 1     | 7     | 4                     |                      |
| □□□■ TLUM.VENK.TEP.             |                                   | h             | 0     | 24    | 1                     |                      |
| □□□■ BIVALENTNÍ BOD             |                                   | °C            | -20   | 10    | -10                   |                      |
| □□□■ PRODLEVA DODAT.OHŘEV       |                                   | min           | 0     | 60    | 20                    |                      |
| □□□■ KOREKTURA VENK. TEP.       |                                   | °C            | -20   | 30    | 0                     |                      |
| □□□ ■ POTL.MERENI TEP.          |                                   | S             | 0     | 120   | 60                    |                      |
| □□□■ DIMENZOVANÁ TEPLOTA        |                                   | °C            | -25   | 5     | -20                   |                      |
| □□□■ VÝKONOVÉ DIMENZ. TOPENÍ    |                                   | %             | 40    | 100   | 100                   |                      |
| □ ■ TEPLÁ VODA                  |                                   |               |       |       |                       |                      |
| □□■ TEPL.TEPLÉ VODY             |                                   |               |       |       | _                     |                      |
| □□□■ TEP.VODA - DEN             |                                   | °C            | 10    | 65    | 45                    |                      |
| □□□ ■ TEP.VODA - NOC            |                                   | °C            | 10    | 65    | 45                    |                      |
| TE.VODA - POHOT                 |                                   | °C            | 10    | 65    | 10                    |                      |
| □□□■ TEP.VODA-RUČNÍ             |                                   | °C            | 10    | 65    | 45                    |                      |
| □□□■ TEPL. TEPLÉ VODY           |                                   | °C            | -     | -     | -                     |                      |
| □□■ MNOŽSTVÍ SMÍŠ VODY          |                                   |               |       |       |                       |                      |
| □□□■ MWM POŽ. DEN               |                                   | I             | 50    | 288   | 200                   | bez funkce           |
| □□□■ MWM POŽ. NOC               |                                   | I             | 50    | 288   | 150                   | bez funkce           |
| □□□■ MWM POŽ. PŘIPR             |                                   | I             | 50    | 288   | 50                    | bez funkce           |
| □□□■ MWM POŽ. RUČNÍ             |                                   | I             | 150   | 288   | 150                   | bez funkce           |
| □□□■ MNOŽSTVÍ SMÍŠ VODY         |                                   | I             |       |       |                       |                      |
| □□■ ZÁKLADNÍ NASTAVENÍ          |                                   |               |       |       |                       |                      |
| □□□■ HYSTEREZE                  |                                   | К             | 2     | 10    | 2                     |                      |
| □□□■ MWM HYSTEREZE              |                                   |               | 50    | 288   | 50                    |                      |
| □□□■ PRODLEVA DODAT.OHŘEV       |                                   | min           | 0     | 360   | 90                    |                      |
| □□□■ AKTIVACE DHC               |                                   | °C            | -20   | 10    | -10                   |                      |
| □□□■ OCHR. PROTI LEGIONEL       |                                   | d             | 1     | 30    | 30                    |                      |
| □□□■ MAX.DOBAPŘÍP.TEPVODY       |                                   | h             | 6     | 12    | 12                    |                      |
| □□□ ■ T.TEP.VODY LEGIONELY      |                                   | °C            | 10    | 65    | 30                    |                      |
| □□□■ ČAS TEP. DEZINFEKCE        |                                   |               | 00:00 | 23:45 | 02:00                 |                      |
| □□□■ NE STTEPLÁ VODA            |                                   |               | 0     | 3     | 3                     |                      |
| □□□■ REŽIM ZÁS.TEPLÉ VODY       | VYP   ZAP                         |               | VYP   | ZAP   | VYP                   |                      |
| □□□■ MAXTEPPŘÍTTEPLÉVODY        |                                   | °C            | 10    | 75    | 75                    |                      |
| □□□■ TEPLÁ VODA-EKO             | VYP   ZAP                         |               | 0     | 1     | 1                     |                      |
| □□□■ VÝKON TUV LÉTO             |                                   | %             | 30    | 100   | 60                    |                      |
| □□□■ VÝKON TUV ZIMA             |                                   | %             | 30    | 100   | 60                    |                      |
| □□□■ INTEGRÁLNÍ SENZOR          | VYP   ZAP   REGULACE              |               |       |       | VYP                   |                      |
| □□□■ TŘÍDA INTEGRÁLNÍHO SENZORU |                                   |               | -8    | 8     | 0                     |                      |
| □□□■ 2. ZÁSOBNÍK TUV            | VYP   ZAP                         |               |       |       | VYP                   |                      |
| U VETRANI                       |                                   |               |       |       |                       |                      |
| □□■ REGULACE VENTILÁTORU        | OBJEMOVÝ PRŮTOK   DIFERENČNÍ TLAK |               |       |       | OBJEMOVÝ PRŮTOK       |                      |
| □□■ DIFERENČNÍ TLAK             |                                   |               |       |       |                       |                      |
| □□□■ ROZDÍLOVÝ TLAK STUPEŇ 1    |                                   | Ра            | 20    | 130   | 50                    |                      |
| □□□■ ROZDÍLOVÝ TLAK STUPEŇ 2    |                                   | Pa            | 20    | 130   | 60                    |                      |
| □□□■ ROZDÍLOVÝ TLAK STUPEŇ 3    |                                   | Pa            | 20    | 130   | 70                    |                      |
| □□□ ■ FAKTOR I                  |                                   | Pa s m³       | 1     | 10    | 2                     |                      |
| □□□■ FAKTOR P                   |                                   | Pa/m³         | 1     | 10    | 2                     |                      |
| □□■ STUPNĚ VĚTRÁNÍ              |                                   |               |       |       |                       |                      |
| □□□■ STUPEŇ - DEN               |                                   |               | 0     | 3     | 2 (Stav Pri Dodani 0) |                      |
| □□□■ STUPEŇ - NOC               |                                   |               | 0     | 3     | 1 (Stav Pri Dodani 0) |                      |
| □□ <b>□</b> STUPEŇ - РОНОТ.     |                                   |               | 0     | 3     | 0 (Stav Pri Dodani 0) |                      |
| □□□■ STUPEŇ - PÁRTY             |                                   |               | 0     | 3     | 3 (Stav Pri Dodani 0) |                      |
| □□□■ STUPEŇ - RUČNÍ             |                                   |               | 0     | 3     | 2 (Stav Pri Dodani 0) |                      |
| □□■ ČASY VĚTRÁNÍ                |                                   |               |       |       |                       |                      |
| □□□■ VĚTR.MIMO PL. STUPEŇ 0     |                                   | min           | 0     | 1000  | 60                    |                      |
| □□□■ VĚTR.MIMO PL. STUPEŇ 1     |                                   | min           | 0     | 1000  | 60                    |                      |
| □□□■ VĚTR.MIMO PL. STUPEŇ 2     |                                   | min           | 0     | 1000  | 60                    |                      |
| □□□■ VĚTR.MIMO PL. STUPEŇ 3     |                                   | min           | 0     | 1000  | 60                    |                      |

| Bod nabídky / Parametr          | Možnosti                                                                           | Jed-<br>notka       | min. | Max. | Standardní      | Hodnota v<br>systému |
|---------------------------------|------------------------------------------------------------------------------------|---------------------|------|------|-----------------|----------------------|
| □□■ PRUTOK                      |                                                                                    |                     |      |      |                 |                      |
| □□□■ VENTIL.PŘÍV.VZD 1          |                                                                                    | m³/h                | 10   | 300  | 140             |                      |
| VENTIL.PŘÍV.VZD 2               |                                                                                    | m³/h                | 80   | 300  | 170             |                      |
| VENTIL.PŘÍV.VZD 3               |                                                                                    | <u>m³/h</u>         | 80   | 300  | 220             |                      |
| VENTIL.VÝST.VZD 1               |                                                                                    | m³/h                | 10   | 300  | 140             |                      |
| VENTIL.VYST.VZD 2               |                                                                                    | m³/h                | 80   | 300  | 170             |                      |
| VENTIL.VYST.VZD 3               |                                                                                    | <u>m³/h</u>         | 80   | 300  | 220             |                      |
| PASIVNÍ CHLAZ.                  |                                                                                    |                     |      |      |                 |                      |
|                                 | VYP   ODVOD VZDUCHU   PRIVOD VZDUCHU  <br>BYPASS   LETNÍ KAZETA                    |                     |      |      | VYP             |                      |
| □□□■ PAS.CHLAZ.PRŮTK            | VYP   ZAP                                                                          |                     |      |      | VYP             |                      |
| □□□■ ZASTAV. VZDUCHU LÉTO TUV   | VYP   ZAP                                                                          |                     |      |      | VYP             |                      |
| □□■ OCHR. PROTI VLHKOSTI        |                                                                                    |                     |      |      |                 |                      |
| OCHR. PROTI VLHKOSTI            | VYP   ZAP                                                                          |                     |      |      | VYP             |                      |
| □□□■ MEZNÍ VLHKOST              |                                                                                    | %                   | 30   | 70   | 55              |                      |
| HYSTEREZE ZA VLHKA              |                                                                                    | %                   | 2    | 10   | 5               |                      |
| DOBA SKR. VLHKOST               |                                                                                    | min                 | 1    | 10   | 5               |                      |
| □□□■ MIN. POŽ. VLHKOST          |                                                                                    | %                   | 30   | 60   | 50              |                      |
| □□□■ SNÍŽENÍ VÝKONU             |                                                                                    | %                   | 0    | 50   | 0               |                      |
| □□□■ MAX. POŽ. VLHKOST          |                                                                                    | %                   | 60   | 90   | 60              |                      |
| □□□■ ZVÝŠENÍ VÝKONU             |                                                                                    | %                   | 0    | 100  | 0               |                      |
| □□■ PEC/KRB                     | VYP   SPINAC / VYP   ROZPINAC / VYP   SPI-<br>NAC / KONTROLA   ROZPINAC / KONTROLA |                     | _    |      | VYP             |                      |
| □□■ VZDUCHOVÉ KLAPKY            | VYP   ZAP                                                                          |                     | _    |      | VYP             |                      |
| □□■ VÝMĚNÍK VZD/VZD             |                                                                                    |                     |      |      |                 |                      |
| □□□■ MAX DOBA ODMRAZ            |                                                                                    | min                 | 60   | 250  | 60              |                      |
| □□□■ MEZ START ODMRA            |                                                                                    |                     | 0    | 50   | 20              |                      |
| □□□■ OTÁČKY VÝMĚNA FILTRU       |                                                                                    |                     | 0    | 100  | 20              |                      |
| □□□■ VÝMĚNA FILTRU - OBJEM      |                                                                                    | 1000 m <sup>3</sup> | 180  | 650  |                 |                      |
| SERVIS                          |                                                                                    |                     |      |      |                 |                      |
| DOBA CHODU FILTRU               |                                                                                    | d                   | 0    | 1024 | 0               |                      |
| RESET FILTRU                    | VYP   ZAP                                                                          |                     |      |      | VYP             |                      |
| □■ CHLAZENÍ                     |                                                                                    |                     |      |      |                 |                      |
| TOP 1 MISTNOST                  |                                                                                    |                     |      |      |                 |                      |
| □□□■ TEP. MÍSTNOSTI - DEN TO1   |                                                                                    | °C                  | 10   | 30   | 25              |                      |
| □□□■ TEP. MÍSTNOSTI - NOC TO1   |                                                                                    | °C                  | 10   | 30   | 25              |                      |
| □□□■ TEP. MÍSTNOSTI-POHOT TO1   |                                                                                    | °C                  | 10   | 30   | 30              |                      |
| □□□■ TEP. MÍSTNOSTI TOP 1       |                                                                                    | °C                  |      |      |                 |                      |
| TOP 2 MISTNOST                  |                                                                                    |                     |      |      |                 |                      |
| □□□■ TEP. MÍSTNOSTI - DEN TOP 2 |                                                                                    | °C                  | 10   | 30   | 25              |                      |
| □□□■ TEP. MÍSTNOSTI - NOC TO2   |                                                                                    | °C                  | 10   | 30   | 25              |                      |
| □□□■ TEP. MÍSTNOSTI-POHOT TO2   |                                                                                    | °C                  | 10   | 30   | 30              |                      |
| □□□■ TEP. MÍSTNOSTI TOP 2       |                                                                                    | °C                  |      |      |                 |                      |
| TOP 1 CHLAZENI                  |                                                                                    |                     |      |      |                 |                      |
| TOP 1 CHLAZENI                  |                                                                                    |                     |      |      | VYP             |                      |
| SYSCHLAZ TO 1                   | PLOŠNÉ CHLAZENÍ I CHLAZENÍ VENTILÁTOREM                                            |                     |      |      | PLOŠNÉ CHLAZENÍ |                      |
| □□□■ TEP.TO-CHLAZENÍ TO1        |                                                                                    | °C                  | 10   | 25   | 18              |                      |
| □□□■ HYST.TEP.MÍSTN. TO1        |                                                                                    | K                   | 0,5  | 3    | 0,5             |                      |
| TOP 2 CHLAZENI                  |                                                                                    |                     |      |      |                 |                      |
| TOP 2 CHLAZENI                  | VYP   ZAP                                                                          |                     | VYP  | ZAP  | VYP             |                      |
| CHLAD.SYST.TO 2                 | PLOŠNÉ CHLAZENÍ I CHLAZENÍ VENTILÁTOREM                                            |                     |      |      | PLOŠNÉ CHLAZENÍ |                      |
| □□□■ TEP.TO-CHLAZENÍ TO2        |                                                                                    | °C                  | 10   | 25   | 18              |                      |
| □□□■ HYST.TEP.MÍSTN. TO2        |                                                                                    | K                   | 0,5  | 3    | 0,5             |                      |
| □□■ ZÁKLADNÍ NASTAVENÍ          |                                                                                    |                     |      |      |                 |                      |
| VYKON CHLAZENI                  |                                                                                    | %                   | 30   | 50   | 30              |                      |
| □□□■ HYST.TEP.PŘÍTOK            |                                                                                    | К                   | 0,5  | 5    | 1,5             |                      |
| □■ SOLAR                        |                                                                                    |                     |      |      |                 |                      |
| AKTIVACE SOLAR                  | VYP   ZAP                                                                          |                     | VYP  | ZAP  | VYP             |                      |
| TEPLOTNI ROZDIL                 |                                                                                    | K                   | 2    | 15   | 8               |                      |
|                                 |                                                                                    | min                 | 0    | 500  | 60              |                      |
| □□■ TEPLÁ VODA-SOLAR            |                                                                                    | °C                  | 10   | 75   | 60              |                      |
| □□■ HYSTEREZE SOLÁR             |                                                                                    | K                   | 0,6  | 10   | 5               |                      |
| □□■ MEZ.TEP.KOLEKTO             |                                                                                    | °C                  | 50   | 80   | 70              |                      |
| TEPL.OCHR.KOLEK                 |                                                                                    | °C                  | 100  | 150  | 120             |                      |

| Bod nabídky / Parametr         | Možnosti                                                                                                    | Jed-<br>notka | min.  | Max.  | Standardní | Hodnota v<br>systému |
|--------------------------------|----------------------------------------------------------------------------------------------------|---------------|-------|-------|------------|----------------------|
| TEP.BLOK.KOLEKT                |                                                                                                    | °C            | 130   | 200   | 180        |                      |
| □□■ OCHR. KOLEKTORU            | VYP   ZAP                                                                                                    |               |       |       | VYP        |                      |
| □□■ PRIORITA SOLAR             | SOLAR   CHLAZENÍ   DOBA OCHLAZOVÁNÍ                                                                                         |               |       |       | SOLAR      |                      |
| □□■ DOBA OCHLAZOVÁNÍ           |                                                                                                    |               |       |       |            |                      |
| START                          |                                                                                                    |               | 00:00 | 23:59 |            |                      |
| □□□■ KONEC                     |                                                                                                    |               | 00:00 | 23:59 |            |                      |
| □ ■ PROGSUCHÉTOPENÍ            |                                                                                                    |               |       |       |            |                      |
|                                | VYP   ZAP                                                                                                    |               |       |       | VYP        |                      |
| TEPLOTA SOKLU                  |                                                                                                    | K             | 20    | 40    | 25         |                      |
| TEPLOTA VRCHOL                 |                                                                                                    | K             | 25    | 55    | 40         |                      |
| □□■ DOBA ZVYŠOVÁNÍ             |                                                                                                    | d             | 0     | 30    | 3          |                      |
| DNU VYSOUSENI                  |                                                                                                    | d             | 0     | 30    | 3          |                      |
| □□■ STOUPÁNÍ                   |                                                                                                    | K/d           | 1     | 10    | 1          |                      |
| 🗆 🔳 UVEDENÍ DO PROVOZU         |                                                                                                    |               |       |       |            |                      |
| □□■ OVLÁDACÍ PRVEK             |                                                                                                    |               |       |       |            |                      |
| □□□■ SOFTWARE OVLÁDACÍHO PRVKU |                                                                                                    |               |       |       |            |                      |
| □□□■ KONTRAST                  |                                                                                                    |               |       |       |            |                      |
|                                |                                                                                                    |               |       |       |            |                      |
| □□□■ TOUCH CITLIVOST           |                                                                                                    |               |       |       |            |                      |
| □□□■ TOUCH ZRYCHLENI           |                                                                                                    |               |       |       |            |                      |
| □□□■ ЈАΖҮК                     | Deutsch   English   Francais   Nederlands  <br>Italiano   Svenska   Polski   Cestina   Magyar  <br>Espanyol   Suomi   Dansk |               |       |       | DEUTSCH    |                      |
| □□□■ ADRESA TERMINÁL           |                                                                                                    |               | 1     | 4     | 4          |                      |
| □□□■ MISTNOSTPRIRAZENI         | ŽÁDNÉ   TOP 1   TOP 2                                                                                                    |               |       |       | ŽÁDNÉ      |                      |
| □□□■ MISTNOST KOREKCE          | MISTNOST KOREKCE   MISTNOST KOREKCE TO1<br>MISTNOST KOREKCE TO2                                                             | l °C          | -5    | 5     | 0          |                      |
| □□□■ KOREKCE VLHK. MÍSTNOSTI   |                                                                                                    | %             | -5    | 5     | 0          |                      |
| □□■ REGULÁTOR                  |                                                                                                    |               |       |       |            |                      |
| STAV SOFTWARU                  |                                                                                                    |               |       |       |            |                      |
| □□□■ SOFTWARU-ID               |                                                                                                    |               |       |       |            |                      |
| □□□■ RESET REGULÁTORU          | VYP   ZAP                                                                                                    |               |       |       | VYP        |                      |
| □□□■ TOVÁRNÍ NASTAVENÍ         | VYP   ZAP                                                                                                    |               |       |       | VYP        |                      |
| □□□■ TYP PŘÍSTROJE             |                                                                                                    |               | 0     | 37    |            |                      |
| □ ■ ČAS/DATUM                  |                                                                                                    |               |       |       |            |                      |
| □□■ ČAS/DATUM                  |                                                                                                    |               |       |       |            |                      |
|                                |                                                                                                    |               | 1     | 31    | 1          |                      |
| □□□■ MĚSÍC                     |                                                                                                    |               | 1     | 12    | 1          |                      |
| □□□■ ROK                       |                                                                                                    |               | 0     | 99    | 0          |                      |
| □□□■ HODINA                    |                                                                                                    |               | 0     | 23    | 0          |                      |
|                                |                                                                                                    |               | 0     | 59    | 0          |                      |
| □□■ LETNÍ ČAS RUČNĚ            |                                                                                                    |               |       |       |            |                      |
| □□□■ ZAČÁTEK DNE               |                                                                                                    |               |       |       |            |                      |
|                                |                                                                                                    |               | 1     | 31    | 21         |                      |
| □□□□■ MĚSÍC                    |                                                                                                    |               | 1     | 12    | 3          |                      |
| □□□■ KONEC DNE                 |                                                                                                    |               |       |       |            |                      |
|                                |                                                                                                    |               | 1     | 31    | 25         |                      |
| □□□ <b>■</b> MĚSÍC             |                                                                                                    |               | 1     | 12    | 10         |                      |
| □□■ LETNÍ ČAS AUTO.            | VYP   ZAP                                                                                                    |               |       |       | ZAP        |                      |
| ODBORNÍK                       |                                                                                                    |               |       |       |            |                      |
| 🗆 🔳 ZADEJTE KÓD                |                                                                                                    |               |       |       |            |                      |
| 🗆 🔳 HLEDÁNÍ CHYB               |                                                                                                    |               |       |       |            |                      |
| □□■ SEZNAM CHYB                |                                                                                                    |               |       |       |            |                      |
| □□■ SMAŽ PAMĚŤ CHYB            | VYP   ZAP                                                                                                    |               |       |       | VYP        |                      |
| □□■ STOP UDÁLOST               |                                                                                                    |               | 0     | 64    | 0          |                      |
| □■ RUČNÍ SPUŠTĚNÍ              |                                                                                                    |               |       |       |            |                      |
| □□■ REGUL. VENTIL TOP.         | VYP   ZAP                                                                                                    |               |       |       | VYP        |                      |
| □□■ REGUL. VENTIL TUV          | VYP   ZAP                                                                                                    |               |       |       | VYP        |                      |
| SOLAR CERPADLO                 | VYP   ZAP                                                                                                    |               |       |       | VYP        |                      |
| □□■ ČERPADLO SMĚŠOVAČE         | VYP   ZAP                                                                                                    |               |       |       | VYP        |                      |
| □□■ OTEVŘÍT SMĚŠOVAČ           | VYP   ZAP                                                                                                    |               |       |       | VYP        |                      |
| □□■ ZAVŘÍT SMĚŠOVAČ            | VYP   ZAP                                                                                                    |               |       |       | VYP        |                      |
| □□■ PŘEPÍNACÍVENTIL            | VYP   ZAP                                                                                                    |               |       |       | VYP        |                      |
| □ □ ■ KOMPRESOR                | VYP   ZAP                                                                                                    |               |       |       | VYP        |                      |

| Bod nabídky / Parametr                                                                              | Možnosti                    | Jed-<br>notka | min. | Max.                   | Standardní        | Hodnota v<br>systému |
|----------------------------------------------------------------------------------------------------|-----------------------------|---------------|------|------------------------|-------------------|----------------------|
| □□■ DODATEČNÝ OHŘEV STUPEŇ 1                                                                        | VYP   ZAP                   |               |      |                        | VYP               |                      |
| □□■ DODATEČNÝ OHŘEV STUPEŇ 2                                                                        | VYP   ZAP                   |               | _    |                        | VYP               |                      |
| □□■ DODATEČNÝ OHŘEV STUPEŇ 3                                                                        | VYP   ZAP                   |               | _    |                        | VYP               |                      |
| □□■ OT.VÝST.VENTILÁTORU                                                                             | VYP   ZAP                   |               | _    |                        | VYP               |                      |
| □□■ OT.VST.VENTILÁTORU                                                                              | VYP   ZAP                   |               | _    |                        | VYP               |                      |
| □□■ OTEVŘENÁ OKNA                                                                                   | VYP   ZAP                   |               |      |                        | VYP               |                      |
| □□■ KONTAKT CHLAZENÍ                                                                                | VYP   ZAP                   |               |      |                        | VYP               |                      |
| □□■ 2. ZÁSOBNÍK TUV                                                                                 | VYP   ZAP                   |               |      |                        | VYP               |                      |
| □□■ VYHŘÍVÁNÍ OLEIOVÉ VANY                                                                          | VYP   ZAP                   |               |      |                        | VYP               |                      |
|                                                                                                    |                             |               |      |                        |                   |                      |
|                                                                                                    |                             | °C            | 0    | 30                     | 30                |                      |
|                                                                                                    |                             |               | 2    | <br>60                 | 10                |                      |
|                                                                                                    | -                           |               | 10   | - 30                   |                   |                      |
|                                                                                                    |                             | <u></u>       |      | 20                     | - 10              |                      |
|                                                                                                    |                             | C             |      | _ 20                   |                   |                      |
|                                                                                                    |                             |               |      | 20                     | 20                |                      |
|                                                                                                    |                             |               | - 0  | - <del>20</del><br>100 | - <u>20</u><br>60 |                      |
|                                                                                                    |                             | <u>^</u>      | - 10 | - 100                  |                   |                      |
|                                                                                                    |                             | <u>A</u>      |      |                        | 20                |                      |
|                                                                                                    |                             |               |      |                        |                   |                      |
|                                                                                                    | 0-2 (EBM / FLQ140 / FLQ160) |               |      |                        |                   |                      |
|                                                                                                    |                             |               |      |                        |                   |                      |
|                                                                                                    |                             | <u>%</u>      | 40   |                        | 80                |                      |
|                                                                                                    |                             |               | _ 40 | _ 100                  | 80                |                      |
|                                                                                                    |                             |               | 0    |                        | 100               |                      |
| SMESOVAC P DOBEH                                                                                    |                             | min           | 0    | 120                    | 10                |                      |
| SMESOVAC P TYP                                                                                      |                             |               | 0    | 2                      | 0                 |                      |
| SOLAR. P TYP                                                                                        |                             |               | 0    | 2                      | 0                 |                      |
| CYKLY ČERPADLA                                                                                      |                             |               |      |                        |                   |                      |
| □□■ MIN. POČ. CYKLŮ                                                                                 |                             | <u>1/d</u>    | 1    | 24                     | 1                 |                      |
| □□■ MAX. POČ. CYKLŮ                                                                                 |                             | 1/d           | 25   | 288                    | 100               |                      |
| □□■ VENK.TEP.CYKLŮ MIN.                                                                             |                             | <u>°C</u>     | 0    | 25                     | 20                |                      |
| □□■ VENK.TEPL.CYKLŮ MAX.                                                                            |                             | °C            | 0    | 20                     | 0                 |                      |
| □■ NOUZ. REŽIM AUTO                                                                                 | VYP   ZAP                   |               |      |                        | VYP               |                      |
| □ ■ BLOKACE DODAV.ENERG.                                                                            |                             |               | 0    | 5                      | 5                 |                      |
| □■ TICHÝ REŽIM                                                                                      |                             |               |      |                        |                   |                      |
| □□■ TICHÝ REŽIM FAKTOR VÝKONU RELATIVNÍ                                                             |                             | %             | 0    | 100                    | 70                |                      |
| □□■ TICHÝ REŽIM FAKTOR VENTILÁTORU RE-                                                              |                             | %             | 0    | 100                    | 85                |                      |
| LATIVNÍ                                                                                             |                             |               |      |                        |                   |                      |
| □□■ TICHÝ REŽIM ČAS ZAHÁJENÍ                                                                        |                             |               | 00   | 24                     | 22                |                      |
| □□■ TICHÝ REŽIM ČAS UKONČENÍ                                                                        |                             |               | 00   | 24                     | 06                |                      |
| □□■ TICHÝ REŽIM AKTIVNÍ                                                                             | VYP   ZAP                   |               |      |                        | VYP               |                      |
| □■ PROCESNÍ HODNOTY                                                                                 |                             |               |      |                        |                   |                      |
| □□■ VENTILÁTOR (PROC)                                                                               |                             | %             |      |                        |                   |                      |
| □□■ VENKOVNÍ TEPLOT                                                                                 |                             | °C            |      |                        |                   |                      |
| □□■ VÝST.TEP.VÝPARNÍKU                                                                              |                             | °C            |      |                        |                   |                      |
| □ □ ■ HORKY PLYN                                                                                    |                             | °C            |      |                        |                   |                      |
| □□■ TEPLOTA PŘÍTOK                                                                                  |                             | °C            |      |                        |                   |                      |
| □□■ TEP.KONDENZÁTORU                                                                                |                             | °C            |      |                        |                   |                      |
| □□■ TEPL.ZPĚTNÝ TOK                                                                                 |                             | °C            |      |                        |                   |                      |
| □□■ TEP. CHLAZENÍ                                                                                   |                             | °C            |      |                        |                   |                      |
| □□■ VYSOKÝ TLAK                                                                                     | -                           | bar           | _    |                        |                   |                      |
| □□■ NÍZKÝ TLAK                                                                                      | -                           | bar           |      |                        |                   |                      |
| □ □ ■ NT FILTROVANÝ                                                                                 |                             | bar           | _    |                        |                   |                      |
| □ □ ■ POLOHA VENTILU                                                                                |                             |               |      |                        |                   |                      |
| $\square$ $\square$ $\square$ $\square$ $\square$ $\square$ $\square$ $\square$ $\square$ $\square$ |                             |               |      |                        |                   |                      |
|                                                                                                    |                             |               |      |                        |                   |                      |
| $\square \square \square PWM ČERP SMĚŠOVAČE$                                                        |                             |               |      |                        |                   |                      |
|                                                                                                    | -                           |               |      |                        |                   |                      |
|                                                                                                    |                             |               |      |                        |                   |                      |
|                                                                                                    |                             | <u> </u>      |      |                        |                   |                      |
|                                                                                                    |                             | <u> </u>      |      |                        |                   |                      |
|                                                                                                    |                             | <u> </u>      |      |                        |                   |                      |
|                                                                                                    |                             |               |      |                        |                   |                      |
|                                                                                                    |                             |               |      |                        |                   |                      |
| □□■ UCHKANA MUTUKU                                                                                  | VYPIZAP                     |               |      |                        |                   |                      |

| Bod nabídky / Parametr       | Možnosti  | Jed-<br>notka | min. | Max. | Standardní | Hodnota v<br>systému |
|------------------------------|-----------|---------------|------|------|------------|----------------------|
| □□■ SIGNÁL ROZMRAZOVÁNÍ      | VYP   ZAP |               |      |      |            |                      |
| □ □ ■ KOMPRESOR              | VYP   ZAP |               |      |      |            |                      |
| DHC 1                        | VYP   ZAP |               |      |      |            |                      |
| DHC 2                        | VYP   ZAP |               |      |      |            |                      |
| DHC 3                        | VYP   ZAP |               |      |      |            |                      |
| □□■ ROZMRAZOVACÍ VENTIL      | VYP   ZAP |               |      |      |            |                      |
| □ □ ■ VENTILÁTOR             | VYP   ZAP |               |      |      |            |                      |
| □ □ ■ CHLAZENÍ               | VYP   ZAP |               |      |      |            |                      |
| □□■ BLOKACE DODAV.ENERG.     | VYP   ZAP |               |      |      |            |                      |
| □□■ PEC/KRB                  | VYP   ZAP |               |      |      |            |                      |
| □ ■ ANALÝZA                  |           |               |      |      |            |                      |
| □□■ AKT. REŽIM IWS           |           |               |      |      |            |                      |
| □□■ AKT. REŽ.EL.EXP.VENT     |           |               |      | _    |            |                      |
| □□■ PŘEHŘ.VÝPAR.POŽ.TEP.     |           | °C            |      |      |            |                      |
| □□■ PŘEHŘ.VÝPAR.SKU.TEP.     |           | °C            |      | _    |            |                      |
| □□■ PŘEHŘ.REKUP.SKU.TEP.     |           | °C            |      |      |            |                      |
| □□■ REL. VÝKYV               |           | %             |      |      |            |                      |
| □□■ DYNAMICKÝ FAKTOR         |           |               |      |      |            |                      |
| □□■ FAKTOR P                 |           |               |      |      |            |                      |
| □□■ FAKTOR I                 |           |               |      |      |            |                      |
| □□■ FAKTOR D                 |           |               |      |      |            |                      |
| □ □ ■ OTE.VST.EL.EXP.VENT.   |           | %             |      |      |            |                      |
| □□■ OTEV.EL.EXP.VENT.        |           | %             |      |      |            |                      |
| □ □ ■ OT.VS.EXP.VENT CHLAZ   |           | %             |      |      |            |                      |
| □□■ NAMEŘ. VÝKON TOP./CHLAZ. |           | kW            |      |      |            |                      |
| INVERTOR                     |           |               |      |      |            |                      |
| □□■ OTÁČKY KOMPRESORU        |           | Hz            |      |      |            |                      |
| □□■ PROUD MOTORU             |           | A             |      |      |            |                      |
| □□■ VÝKON MOTORU             |           | kW            |      |      |            |                      |
| □□■ NAPĚTÍ MOTORU            |           | V             |      | _    |            |                      |
| TEPLOTA INVERTORU            |           | °C            |      |      |            |                      |
| CHYBA INVERTORU              |           |               |      |      |            |                      |

# Záruka

Pro přístroje nabyté mimo území Německa neplatí záruční podmínky poskytované našimi firmami v Německu. V zemích, ve kterých některá z našich dceřiných společností distribuuje naše výrobky, poskytuje záruku jenom tato dceřiná společnost. Takovou záruku lze poskytnout pouze tehdy, pokud dceřiná společnost vydala vlastní záruční podmínky. Jinak nelze záruku poskytnout.

Na přístroje zakoupené v zemích, ve kterých nejsou naše výrobky distribuovány žádnou z dceřiných společností, neposkytujeme žádnou záruku. Případné záruky závazně přislíbené dovozcem zůstávají proto nedotčené.

# Životní prostředí a recyklace

Pomozte nám chránit naše životní prostředí. Materiály po použití zlikvidujte v souladu s platnými národními předpisy.

#### Deutschland

STIEBEL ELTRON GmbH & Co. KG Dr.-Stiebel-Straße 33 | 37603 Holzminden Tel. 05531 702-0 | Fax 05531 702-480 info@stiebel-eltron.de www.stiebel-eltron.de

# Verkauf Kundendienst

Tel. 05531 702-110 | Fax 05531 702-95108 | info-center@stiebel-eltron.de Tel. 05531 702-111 | Fax 05531 702-95890 | kundendienst@stiebel-eltron.de Ersatzteilverkauf www.stiebel-eltron.de/ersatzteile | ersatzteile@stiebel-eltron.de

#### Australia

STIEBEL ELTRON Australia Pty. Ltd. 294 Salmon Street | Port Melbourne VIC 3207 Tel. 03 9645-1833 | Fax 03 9644-5091 info@stiebel-eltron.com.au www.stiebel-eltron.com.au

#### Austria

STIEBEL ELTRON Ges.m.b.H. Gewerbegebiet Neubau-Nord Margaritenstraße 4 A | 4063 Hörsching Tel. 07221 74600-0 | Fax 07221 74600-42 info@stiebel-eltron.at www.stiebel-eltron.at

#### Belgium

STIEBEL ELTRON bvba/sprl 't Hofveld 6 - D1 | 1702 Groot-Bijgaarden Tel. 02 42322-22 | Fax 02 42322-12 info@stiebel-eltron.be www.stiebel-eltron.be

#### China

STIEBEL ELTRON (Tianjin) Electric Appliance Co., Ltd. Plant C3, XEDA International Industry City Xiqing Economic Development Area 300385 Tianjin Tel. 022 8396 2077 | Fax 022 8396 2075 info@stiebeleltron.cn www.stiebeleltron.cn

#### Czech Republic

STIEBEL ELTRON spol. s r.o. Dopraváků 749/3 | 184 00 Praha 8 Tel. 251116-111 | Fax 235512-122 info@stiebel-eltron.cz www.stiebel-eltron.cz

#### Finland

STIEBEL ELTRON OY Kapinakuja 1 | 04600 Mäntsälä Tel. 020 720-9988 info@stiebel-eltron.fi www.stiebel-eltron.fi

#### France

STIEBEL ELTRON SAS 7-9, rue des Selliers B.P 85107 | 57073 Metz-Cédex 3 Tel. 0387 7438-88 | Fax 0387 7468-26 info@stiebel-eltron.fr www.stiebel-eltron.fr

#### Hungary

STIEBEL ELTRON Kft. Gyár u. 2 | 2040 Budaörs Tel. 01 250-6055 | Fax 01 368-8097 info@stiebel-eltron.hu www.stiebel-eltron.hu

#### Japan

NIHON STIEBEL Co. Ltd. Kowa Kawasaki Nishiguchi Building 8F 66-2 Horikawa-Cho Saiwai-Ku | 212-0013 Kawasaki Tel. 044 540-3200 | Fax 044 540-3210 info@nihonstiebel.co.jp www.nihonstiebel.co.jp

#### Netherlands

STIEBEL ELTRON Nederland B.V. Daviottenweg 36 | 5222 BH 's-Hertogenbosch Tel. 073 623-0000 | Fax 073 623-1141 info@stiebel-eltron.nl www.stiebel-eltron.nl

#### New Zealand

Stiebel Eltron NZ Limited 61 Barrys Point Road | Auckland 0622 Tel. +64 9486 2221 info@stiebel-eltron.co.nz www.stiebel-eltron.co.nz

#### Poland

STIEBEL ELTRON Polska Sp. z 0.0. ul. Działkowa 2 | 02-234 Warszawa Tel. 022 60920-30 | Fax 022 60920-29 biuro@stiebel-eltron.pl www.stiebel-eltron.pl

#### Russia

STIEBEL ELTRON LLC RUSSIA Urzhumskaya street 4, building 2 | 129343 Moscow Tel. +7 495 125 0 125 info@stiebel-eltron.ru www.stiebel-eltron.ru

#### Slovakia

STIEBEL ELTRON Slovakia, s.r.o. Hlavná 1 | 058 01 Poprad Tel. 052 7127-125 | Fax 052 7127-148 info@stiebel-eltron.sk www.stiebel-eltron.sk

#### South Africa

STIEBEL ELTRON Southern Africa (PTY) Ltd 30 Archimedes Road Wendywood Johannesburg, 2090 Tel. +27 10 001 85 47 info@stiebel-eltron.co.za www.stiebel-eltron.co.za

#### Switzerland

STIEBEL ELTRON AG Industrie West Gass 8 | 5242 Lupfig Tel. 056 4640-500 | Fax 056 4640-501 info@stiebel-eltron.ch www.stiebel-eltron.ch

#### Thailand

STIEBEL ELTRON Asia Ltd. 469 Moo 2 Tambol Klong-Jik Amphur Bangpa-In | 13160 Ayutthaya Tel. 035 220088 | Fax 035 221188 info@stiebeleltronasia.com www.stiebeleltronasia.com

#### United Kingdom and Ireland

STIEBEL ELTRON UK Ltd. Unit 12 Stadium Court Stadium Road | CH62 3RP Bromborough Tel. 0151 346-2300 | Fax 0151 334-2913 info@stiebel-eltron.co.uk www.stiebel-eltron.co.uk

#### United States of America

STIEBEL ELTRON. Inc. 17 West Street | 01088 West Hatfield MA Tel. 0413 247-3380 | Fax 0413 247-3369 info@stiebel-eltron-usa.com www.stiebel-eltron-usa.com

# **STIEBEL ELTRON**

Irrtum und technische Änderungen vorbehalten! | Subject to errors and technical changes! | Sous réserve d'erreurs et de modifications techniques! | Onder voorbehoud van vergissingen en technische wijzigingen! | Salvo error o modificación técnica! | Excepto erro ou alteração técnica | Zastrzeżone zmiany techniczne ewentualne błędy | Omyly a technické změny jsou vyhrazeny! | A muszaki változtatások és tévedések jogát fenntartjuk! | Отсутствие ошибок не гарантируется. Возможны технические изменения. | Chyby a technické zmeny sú vyhradené! Stand 9734

A 338862-44971-9772 B 336513-44971-9772